# **3610 DGNSS RECEIVER**

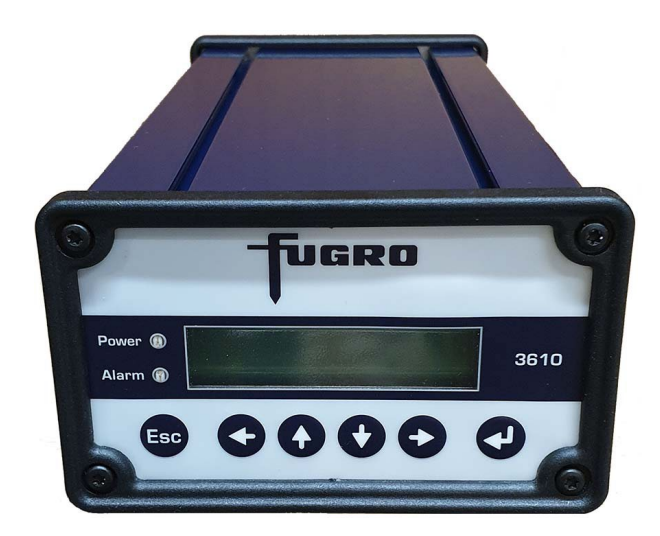

# **User Manual**

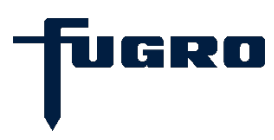

Issue 4.0, January 2025

This page is intentionally left blank

#### Notice to Customers

This manual has been produced to ensure the very best performance from your Fugro receiver. The manual has been clearly set out with simple instructions to ensure trouble free usage of your Fugro receiver.

This publication could contain technical inaccuracies or typographical errors. Changes are periodically made to the information herein; these changes will be incorporated in new editions of the manual.

Should you require further assistance please contact the Fugro Norway AS office.

#### Fugro Norway Customer Support and 24-Hour Help Line

Fugro Norway AS Tel: +47 21 50 14 20 E-Mail: seastarservice@fugro.com

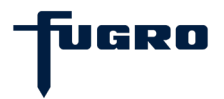

| Dea | aler | Info | rmat | ion |
|-----|------|------|------|-----|
|     |      |      |      |     |

| Name      | <br> | <br> |
|-----------|------|------|
| City      | <br> | <br> |
| Address   | <br> | <br> |
| State     | <br> | <br> |
| Post Code | <br> | <br> |
| Country   | <br> | <br> |
| Phone     | <br> | <br> |
| Fax       | <br> | <br> |
| Email     | <br> | <br> |
|           |      |      |
|           |      |      |

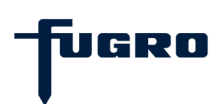

## **One-Year Limited Hardware Warranty**

Fugro Norway AS and its operating companies world-wide (Seastar), warrants this product to be free from defects in workmanship and material for a period of one year from the date of original sale by Fugro Norway AS or its authorized dealers, to the original purchaser or end user.

Fugro Norway AS reserves the right to repair and/or replace, at its option, any part or parts found to be defective, provided such defects, in their opinion, are due to faulty material or workmanship and are not caused by iiinauthorized or improper repair or abuse, or normal wear. Purchaser shall be responsible for shipping and insurance of the returned product for repair under this warranty. Fugro Norway AS will pay shipping and insurance for the product's return to purchaser provided that the product returned proves to be defective under this limited warranty.

This warranty applies only to normal usage of the product. It does not apply to units or electronic circuit boards defective due to improper installation or handling. Physical damage due to lightning or other electrical discharge and units subjected to fresh or salt-water contamination are not covered. Fugro Norway AS reserves the right not to warrant the product if, upon request, sufficient proof of recommended installation compliance as laid out in this manual is not provided. No other warranties are expressed or implied. No other warranties exist.

Fugro Norway AS assumes no responsibility for any consequential or incidental losses or damages of any nature with respect to the use of this product.

## Waste disposal

All electrical and electronic components have to be disposed of separately from the municipal waste stream via designated collection facilities appointed by the government or local authorities. The correct disposal and separate collection of your old appliance will help prevent potential negative consequences for the environment and human health. It is a precondition for reuse and recycling of used electrical and electronic equipment. For more detailed information about disposal of your old appliance, please contact your local authorities or waste disposal service.

Until further notice is given regarding reuse, disassembly or disposal, the equipment at end-of-life, could be returned to Fugro Norway AS if there is no local WEEE collection.

The equipment is marked with this pictogram.

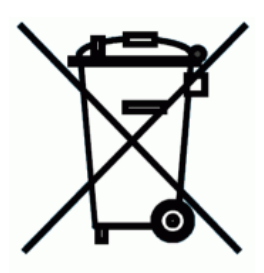

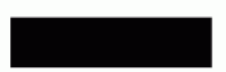

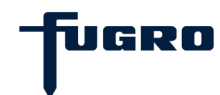

| REVISION HISTORY |                |                                                                                                    |
|------------------|----------------|----------------------------------------------------------------------------------------------------|
| Issue 1.0        | April 2009     | First issue                                                                                                    |
| Issue 1.1        | May 2009       | Minor corrections                                                                                                    |
| Issue 1.2        | November 2009  | References to G2 added. PDF version of<br>user manual now on CD rather than USB-<br>stick.<br>WEEE info inserted.                                                                                     |
| Issue 2.0        | February 2010  | NTRIP and FTP functionality added<br>Contact info on initial subscription added<br>Menu interface layout added<br>Default settings added<br>Misc corrections                                          |
| Issue 2.1        | March 2010     | Minor corrections. Changed menu<br>interface layout in Appendix D. Edited<br>error in pin out for RS232 cable.                                                                                        |
| Issue 2.2        | September 2010 | Dual channel functionality added.<br>Improved menu interface, and new expiry<br>disable subscription added.<br>Default port settings added.<br>Automatic port settings based on<br>subscription type. |
| Issue 2.3        | February 2011  | Added RS-422 and LAN cable<br>description. Changed default port<br>settings. Updated menu structure, added<br>diagnostic menu.                                                                        |
| Issue 2.4        | December 2014  | Updated company name.                                                                                                    |
| Issue 2.5        | May 2018       | Added menu overview                                                                                                    |
| Issue 3.0        | November 2020  | Updated company name and full re-<br>branding. Changed factory default on<br>Channels A and B.                                                                                                    |
| Issue 4.0        | January 2025   | Updated physical dimensions.                                                                                                    |

Manual Reference: 3610 DGNSS receiver User Manual

© Copyright Fugro Norway AS 2009. No part of this manual can be reproduced without the express permission of Fugro Norway AS.

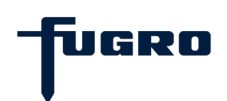

# ACRONYMS USED IN THIS MANUAL

| CE      | Communauté Européenne                               |
|---------|-----------------------------------------------------|
| CEMF    | Counter Electro-magnetic Force                      |
| C/N     | Carrier to Noise ratio                              |
| C/N₀    | Carrier to normalised Noise ratio                   |
| DGPS    | Differential GPS                                    |
| DGNSS   | Differential Global Navigation Satellite System     |
| DHCP    | Dynamic Host Configuration Protocol                 |
| DPS     | Differential Positioning Sensor                     |
| EN      | European Norm                                       |
| G2      | High Precision GPS&GLONASS                          |
| GPS     | Global Positioning System (USA)                     |
| GLONASS | GLObal NAvigation Satellite System (Russian)        |
| HP      | High Precision                                      |
| IEC     | International Electrotechnical Committee            |
| IP      | Internet Protocol                                   |
| LAN     | Local Area Network                                  |
| LED     | Light Emitting Diode                                |
| LNA     | Low Noise Amplifier                                 |
| NCC     | Network Control Centre                              |
| NMEA    | National Marine Electronics Association             |
|         | (Standard for interfacing marine electronic device) |
| NTRIP   | Networked Transport of RTCM via Internet Protocol   |
| RF      | Radio Frequency                                     |
| RoHS    | Restriction of Hazardous Substances Directive       |
| RTCM    | Radio Technical Commissioning Maritime              |
| SCF     | Super Compressed Format                             |
| ТСР     | Transmission Control Protocol                       |
| UDP     | User Datagram Protocol                              |
| WEEE    | Waste Electrical and Electronic Equipment           |
| WGS84   | World Geodetic Datum of 1984                        |
| DOP     | Dilution of precision                               |
| GGA     | Global positioning system (GPS) fix data            |
| VBS     | Virtual Base Station                                |
| FTP     | File Transfer Protocol                              |

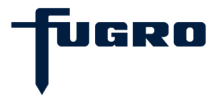

# TABLE OF CONTENTS

| INTRODUCTION                                                                                                    | 1                                                                                            |
|----------------------------------------------------------------------------------------------------|----------------------------------------------------------------------------------------------|
|                                                                                                    |                                                                                              |
| SYSTEM FEATURES                                                                                                    |                                                                                              |
| GETTING STARTED                                                                                                    | 4                                                                                            |
| INITIAL SETUP                                                                                                    | 4                                                                                            |
| MODES OF OPERATION SETUP                                                                                                    | 6                                                                                            |
| DGNSS MODE SETUP<br>HP/XP/G2 MODE SETUP<br>VBS MODE SETUP                                                                                                    |                                                                                              |
| RECEIVER INTERFACES                                                                                                    | 8                                                                                            |
| Power<br>Antenna<br>Serial lines<br>UDP ports                                                                                                    |                                                                                              |
| MENUS AND DISPLAYS                                                                                                    | 11                                                                                           |
| GENERAL<br>ALARM SITUATIONS.<br>MENU OVERVIEW.<br>MAIN PAGES<br>SIGNAL STATUS.<br>ABOUT<br>STATUS.<br>SET POSITION/CHANNEL<br>PORT CONFIGURATION MENU.<br>SET GPS L1 SITES MENU<br>SET GLO L1 SITES MENU<br>DISPLAY CONFIGURATION MENU<br>BACKUP CONFIGURATION | 11<br>12<br>13<br>14<br>14<br>15<br>16<br>16<br>16<br>16<br>17<br>18<br>19<br>19<br>20<br>20 |
| 3610 DGNSS RECEIVER AND DPS SETUP EXAMPLE                                                                                                    |                                                                                              |
|                                                                                                    |                                                                                              |
| INSTALLATION CONSIDERATIONS<br>DGNSS ANTENNA LOCATION<br>CABLE INSTALLATION                                                                                                    |                                                                                              |
| TECHNICAL SPECIFICATIONS                                                                                                    | 26                                                                                           |
| APPENDIX A – RECEIVER SERVICE PROCEDURE                                                                                                    | 27                                                                                           |
| RECEIVER SERVICE PROCEDURE                                                                                                    | 27                                                                                           |
| APPENDIX B – PROBLEM REPORT FORM                                                                                                    |                                                                                              |
| SEASTAR RECEIVER PROBLEM REPORT FORM                                                                                                    |                                                                                              |
| APPENDIX C – FACTORY DEFAULT SETTINGS                                                                                                    |                                                                                              |

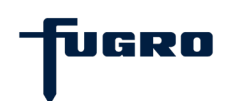

| FACTORY DEFAULT SETTINGS           | 29 |
|------------------------------------|----|
| APPENDIX D - MENU STRUCTURE        | 30 |
| About menu                         | 30 |
| STATUS MENU - CHANNEL A, CHANNEL B | 31 |
| STATUS MENU - NTRIP                | 32 |
| STATUS MENU - VBS                  | 33 |
| STATUS MENU - ALARMS               | 34 |
| STATUS MENU - POSITION             | 35 |
| STATUS MENU - GPS TIME             | 36 |
| STATUS MENU - CORRECTIONS          | 37 |
| STATUS MENU - ANT. POWER           | 38 |
| SET POS/CH - CH. OPTION            | 39 |
| SET POS/CH - CH. OPTION            | 40 |
| SET POS/CH - CHANNEL               | 41 |
| SET POS/CH - NTRIP                 | 42 |
| SET POS/CH - POSITION              | 43 |
| SET POS/CH - ANT.POWER             | 44 |
| Port CFG - Serial Port             | 45 |
| Port CFG - UDP Port                | 46 |
| Port CFG - TCP/IP                  | 47 |
| Port CFG - FTP                     | 48 |
| MAIN MENU - SET GPS L1 SITE        | 49 |
| MAIN MENU - SET GLO L1 SITE        | 50 |
| MAIN MENU - DISPLAY CFG            | 51 |
| MAIN MENU - BACKUP CFG             | 52 |
| APPENDIX E – DIAGNOSTIC MENU       | 53 |
| DIAGNOSTIC MENU – ABOUT            | 53 |
| DIAGNOSTIC MENU – STATUS           | 54 |
| DIAGNOSTIC MENU – CONFIG           | 55 |
| DIAGNOSTIC MENU – CORRECTIONS      | 56 |
| DIAGNOSTIC MENU – IO- STATISTICS   | 57 |
| DIAGNOSTIC MENU – RESET STATISTICS | 58 |
| DIAGNOSTIC MENU – ERASE FLASH      | 59 |
| DIAGNOSTIC MENU – DAC CALIBRATION  | 60 |
| USER NOTES                         | 61 |

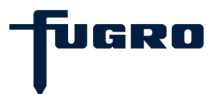

This page left intentionally blank

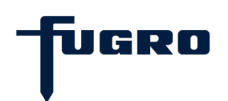

# INTRODUCTION

This manual has been produced to assist the typical user with the installation and operation of the 3610 DGNSS receiver.

#### About this manual

This manual is organised into the following chapters:

- Chapter 1 **Introduction -** A brief presentation of the manual and system features.
- Chapter 2 **Getting started** Describes how to get started with the 3610 DGNSS receiver as quickly as possible.
- Chapter 3 **Modes of operation setup** Description of the different operation modes.
- Chapter 4 **Receiver interfaces** Describes power, antenna and serial line interfaces.
- Chapter 5 **Menus and displays** Describes how to set up and configure the receiver.
- Chapter 6 **3610 DGNSS receiver and DPS setup example** Describes DGNSS receiver setup with various DPS systems.
- Chapter 7 **Installation** A brief presentation of installation considerations and description on how to install antennas and cables.
- Chapter 8 **Technical specifications** Describes the physical dimensions, required power, environmental restrictions and cable specifications.
- Appendix A Receiver service procedure
- Appendix B Fugro receiver problem report form
- Appendix C Factory default settings
- Appendix D Menu interface layout
- Appendix E Diagnostic menu interface layout

#### System features

The 3610 DGNSS Receiver is a component of the Fugro worldwide DGNSS Service. The Fugro service is a full-time differential GNSS (DGNSS) broadcast system delivering corrections from an array of GPS and GLONASS reference stations located around the globe. Reference stations provide industry standard formatted corrections to Network Control Centres (NCCs) at strategic geographic locations, where the corrections are decoded, checked, and repackaged in a highly efficient broadcast format. The data is modulated onto an RF carrier which is then up-converted for transmission to an L-band communications satellite.

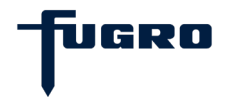

The signals are received via the antenna/DGNSS receiver. After selection of the desired individual reference site's data set, the signals are made available as corrections for use in a GPS and GLONASS differential capable receiver.

The 3610 DGNSS receiver supports the following Fugro services:

- 1. Seastar HP
- 2. Seastar G2
- 3. Seastar XP
- 4. Seastar DGNSS
- 5. Seastar VBS

**Seastar HP** is a decimetre level phase-based service. It is derived from the GPS L1 and L2 frequencies for centimetres. The service uses GPS phase measurements to obtain an accuracy of 10 cm horizontally (95%) and 15 cm vertically (95%). Available in Europe, America, the Middle East and Asia.

**Seastar G2** uses the GPS L1 and L2 frequencies in both GPS and GLONASS to compensate for ionospheric delay. The orbit/clock concept utilizes reference stations with a worldwide spread to calculate the orbit and the clock value of each GPS and GLONASS satellite more accurately than the broadcast ephemeris. Orbit and clock corrections to the broadcast ephemeris are then transmitted to the user. These corrections are valid worldwide and the distance from the nearest reference stations to the user does not affect performance.

**Seastar XP** is a decimetre level phase-based service. It uses worldwide valid orbit/clock data that is based on GPS L1 and L2 frequencies.

This concept uses reference stations with a worldwide spread to calculate the orbit and the clock value of each GPS satellite more accurately than the broadcast GPS ephemeris. Orbit and clock corrections used to broadcast ephemeris, are then transmitted to the user. These corrections are valid worldwide and the distance from the nearest reference stations to the user does not affect performance.

**Seastar DGNSS** is a metre level code-based service. It is based on GPS L1 and GLONASS L1 frequencies. This is similar to DGPS. Since GLONASS is not fully operational, DGLONASS has to be used together with DGPS to increase the number of available satellites in the navigation solution. Available in South America, West Africa, Europe, the Middle East and upon request in other areas.

**Seastar VBS (Virtual Base Station)** is a metre level code-based service based on the GPS L1 frequency. VBS provides users with accurate positioning with a correction message further enhanced from their location. This multiple reference station solution can provide accuracy to within one metre. VBS provides consistent accuracy over wide areas. VBS is highly reliable since it is not dependent on any single reference station. There are no position jumps due to switching from one reference station to another. Available worldwide.

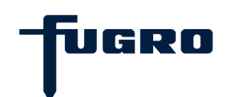

## System components

A standard delivery of the 3610 DGNSS receiver with a *spotbeam antenna* consists of the following parts:

- 1. 3610 DGNSS receiver unit
- 2. Coax cable RG-58 N-male to N-female, 1 m
- 3. Coax cable RG-58 TNC-male to N-female, 1 m
- 4. 2 x RS-232 serial cables LIYCY 3 x 2 x 0.14 mm<sup>2</sup>, 9-pin DSub male to 9-pin DSub female, 2 m length
- 5. RS-422 serial cable, 9-pin DSub male to 5-pin Weidmuller female, 2 m length
- 6. LAN cable, shielded, 3 m length.
- 7. Power supply 85 VAC...265 VAC / 24 VDC / 0.75 A
- 8. AC power lead set, 2P, SKX/H03VVH-F, 2 × 0.75 mm<sup>2</sup>, 2 m length
- 9. DC power lead, SKUB 2 x 0.75 mm<sup>2</sup> red (+)/black (-) with connector of type Hirose LF07WBP-6S female, 1.5 m length
- 10. Mounting brackets with screws. [These are mounted on the unit on delivery.]
- 11. CD or USB stick with this manual
- 12. DGNSS spotbeam antenna with brackets

A standard delivery of the 3610 DGNSS receiver for *Inmarsat* consists of the following parts:

- 1. 3610 DGNSS receiver unit
- 2. 2 x Coax cable RG-223 N-male to TNC-male, 1 m
- 3. Coax cable RG-223 N-male to TNC-female, 1 m
- 4. 2 x RS-232 serial cables LIYCY 3 x 2x 0.14 mm<sup>2</sup>, 9-pin DSub male to 9-pin DSub female, 2 m length
- 5. RS-422 serial cable, 9-pin DSub male to 5-pin Weidmuller female, 2 m length
- 6. LAN cable, shielded, 3 m length.
- 7. Power supply 85 VAC...265 VAC / 24 VDC / 0.75 A
- 8. AC power lead set, 2P, SKX/H03VVH-F, 2 × 0.75 mm<sup>2</sup>, 2 m length
- 9. DC power lead, SKUB 2 x 0.75 mm<sup>2</sup> red( +)/black (-) with connector of type Hirose LF07WBP-6S female, 1.5 m length
- 10. Mounting brackets with screws. [These are mounted on the unit on delivery.]
- 11. CD or USB stick with this manual

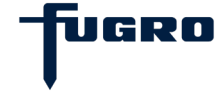

# **GETTING STARTED**

The purpose of this section is to get you started with the 3610 DGNSS receiver as quickly as possible.

When the receiver is supplied to you, it will be configured with default factory settings. This means that you need to configure the receiver and get a subscription before it can deliver useful corrections. In addition, you also need to connect the appropriate cables and apply power to the receiver (and antenna).

There are six buttons on the keypad; **ESC**  $\leftarrow$ ,  $\uparrow$ ,  $\downarrow$ ,  $\rightarrow$  and  $\leftarrow$  (Enter) (see figure 5). The  $\leftarrow$  button is used to confirm user input and settings. It is also used to select a page. The **ESC** button is used to exit pages without changing settings, while the arrow buttons are used to turn pages and to set parameters.

Initial setup

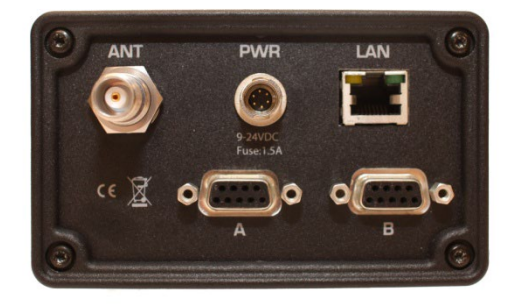

Figure 1. Rear View of 3610 DGNSS receiver

- 1. Install the DGNSS antenna in such a way that it has a clear view of the sky in the direction of the satellite (see also page 24). Refer to the NCC in your region for an azimuth/elevation chart for the satellite service you have subscribed to.
- 2. Connect the DGNSS antenna cable between the DGNSS antenna and the 3610 DGNSS receiver (ANT connector at rear panel).
- 3. Connect the power cable to a suitable 9-24 VDC power supply. Check correct polarity. This will power on the unit. We recommend using the supplied power supply.
- 4. Configure the 3610 DGNSS receiver to acquire the DGNSS signal. This can be done in the following ways:
  - a). By selecting the service directly in the Set Pos/Ch menu (see page 17) or
  - b). By entering the frequency and symbol rate directly into the **Set Pos/Ch** menu (see page 17).

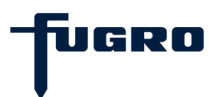

The receiver will indicate frequency searching by displaying "Init" on the signal status page. When it has locked to the signal, "Sync" and finally "Lock" will be displayed. Signal strength will also be indicated by a bar graph display and C/N ratio. Should the "Lock" indicator fail to be displayed after 30 - 90 seconds, check through steps 1 to 4 above. Acquiring lock for the first time can take longer time if the broadcast station and satellite list are updated between production date and initial setup.

5. Make sure you have a valid subscription. If you need any support on the subscription, the contact info is:

#### Fugro Customer Support and 24-Hour Help Line Fugro Norway AS Tel: +47 21 50 14 20 E-Mail: seastarservice@fugro.com

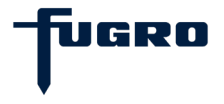

# **MODES OF OPERATION SETUP**

Set the receiver to the required mode; DGNSS, HP/XP/G2 or VBS.

- **Note!** During certain situations it may take up to 40 min before normal operation is achieved with regard to output of correctional data. Reasons for this include:
  - First time power-up.
  - The unit has been moved for a longer distance without having GPS track.
  - Without power for a longer period of time.

#### DGNSS mode setup

- In DGNSS mode, the RTCM data will be available from the output ports A and/or B or LAN.
- In DGNSS mode, the GPS L1 output must be enabled. In addition, the GLO L1 output and lono output could be enabled if GLONASS corrections and/or ionospheric corrections shall be used.

#### HP/XP/G2 mode setup

- In HP/XP/G2 mode, the HP/XP/G2 data will be available from output ports A and/or B or LAN. Default port settings are initially configured, and will by default change based upon the type of subscription. If different port settings are needed, the ports will need to be set up to match the requirements of your GPS receiver HP/XP/G2 ports. The **Port Cfg** menu item must then be used to set these parameters (see page 18).
- In HP/XP/G2 mode the HP/XP/G2 output must be enabled.

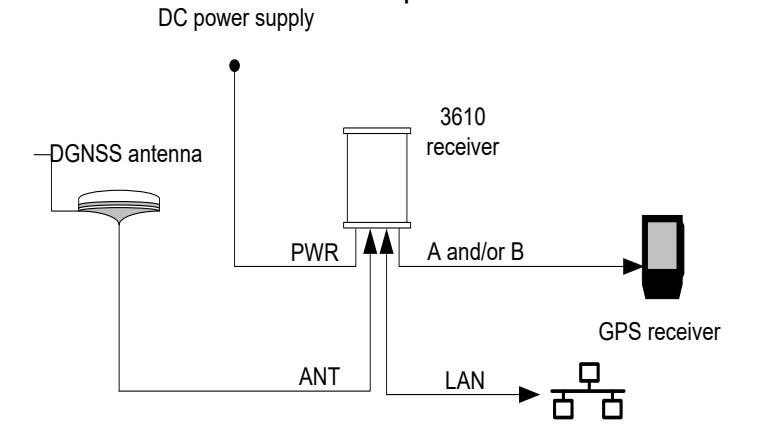

Figure 2. Operating in DGNSS or HP/XP mode

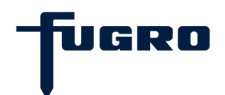

#### VBS mode setup

In VBS mode a composite set of RTCM corrections is computed from the GPS network data sent over the link. The following information is required to compute these corrections; time (supplied via the link), GPS almanac data (supplied via the link), and receiver location entered via the display configuration menu or through the GGA message via a GPS receiver.

- In VBS mode, the RTCM data will appear on the output ports A and/or B or LAN. Default port settings are initially configured, and will by default change based upon the type of subscription. If different port settings are needed, the ports will need to be set up to match the requirements of your GPS receiver RTCM ports. The **Port Cfg** menu item must then be used to set these parameters (see page 18).
- For the VBS operation, the 3610 DGNSS receiver needs to be supplied with a position for the area of operation. Insert the position via the **Set Pos/Ch** menu (see page 17), or from a GGA message input at port A and/or port B.
- In VBS mode, the VBS output must be enabled.

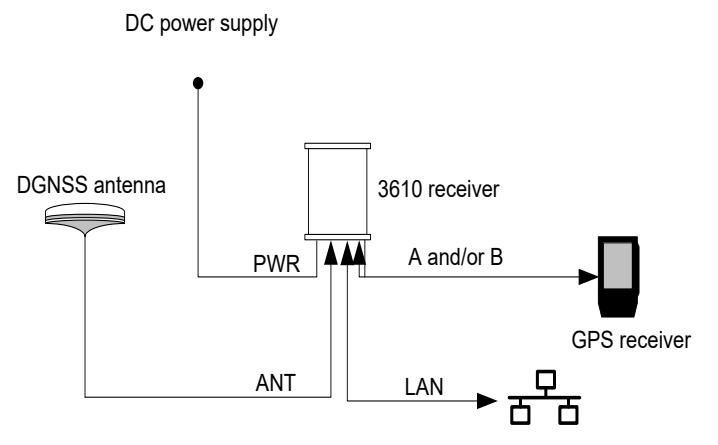

Figure 3. Operating in VBS mode

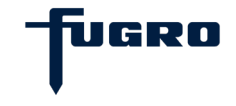

# **RECEIVER INTERFACES**

#### Power

The 3610 DGNSS receiver will operate on any DC voltage between 9 VDC and 24 VDC. When operational, the unit dissipates typical 9 W (max 12 W) of power.

Power is connected to the unit via a 1.5 metre long red/black lead. The cable is terminated with a 6-pin Hirose LF07WBP-6S female connector. Red is +Vin and black is -Vin.

The connector pin layout is illustrated in Figure 4. Left is as viewed from the female mating side, and right is solder side.

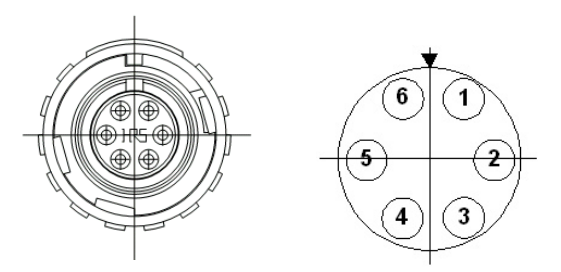

Figure 4. Pin layout of Hirose LF07WBP-6S female connector

The connector has the pin layout as described below:

| Pin no. | Signal                |
|---------|-----------------------|
| 1       | GND (Service only)    |
| 2       | PPS_IN (Service only) |
| 3       | -Vin                  |
| 4       | -Vin                  |
| 5       | +Vin                  |
| 6       | +Vin                  |

 Table 1
 Power connector pin layout

## Antenna

Antenna connection is made via a low loss 50-Ohm coaxial cable (RG-223), which is terminated with a standard 50-Ohm male N-type connector.

The DGNSS spotbeam antenna has an internal LNA (low noise amplifier), which is powered by +12 VDC. The antenna can be supplied either by external power or powered from the 3610 DGNSS receiver power (see page 17). If you use external power, make sure to attach DC-block between the external power and the 3610 DGNSS receiver ANT connector.

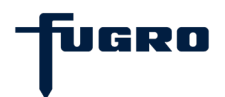

#### Serial lines

The panel connectors for serial port A and B are DB9 female. Pin layout is described below:

| Pin no. | Signal     |
|---------|------------|
| 1       | RS-422 TX+ |
| 2       | RS-232 TXD |
| 3       | RS-232 RXD |
| 4       | Not in use |
| 5       | GND        |
| 6       | RS-422 TX- |
| 7       | Not in use |
| 8       | RS-422 RX+ |
| 9       | RS-422 RX- |

Table 2Serial line pin layout

Special serial cables are supplied with the DGNSS receiver. The cables are terminated as described below.

| DB9 male<br>Pin number | 2 metre cable | DB9 female<br>Pin number |
|------------------------|---------------|--------------------------|
| 2                      |               | 2                        |
| 3                      |               | 3                        |
| 5                      |               | 5                        |

 Table 3
 RS-232 data cable layout

| DB9 male<br>Pin number | 2 metre cable | Weidmuller<br>female<br>Pin number |
|------------------------|---------------|------------------------------------|
| 1                      |               | 2                                  |
| 6                      |               | 1                                  |
| 8                      |               | 5                                  |
| 9                      |               | 4                                  |
| 5                      |               | 3                                  |

 Table 4
 RS-422 data cable layout

Note! Do not use standard RS-232/ RS-422 cables

#### Note! Serial port settings depending on subscription type

By default the automatic port settings based on subscription type is set to on. Any manual changes in the port settings, will disable the automatic port configuration based on subscription type.

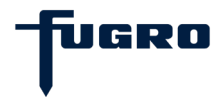

The table below describes the automatic serial port configuration, depending on the type of subscription:

| Subscription type | Serial port A | Serial port B |
|-------------------|---------------|---------------|
| H : HP            |               | Х             |
| L : L1            | Х             |               |
| I : IONO          | Х             |               |
| G : GLONASS       | Х             |               |
| V : VBS           | Х             |               |
| R : RAW (SCF)     |               | Х             |

## UDP ports

The Ethernet connector is a standard RJ45 Ethernet connector with two LEDs. Shielded Ethernet cables can be used to connect to this port.

The Ethernet interface provides the possibility to send corrections on four different UDP ports.

Default port numbers are:

| А              | : 31100          |   |
|----------------|------------------|---|
| В              | : 31110          |   |
| С              | : 31120          |   |
| D              | : 31130          |   |
| Default UDP Ne | et Mask is:      |   |
|                | : 192.168.000.25 | 5 |

The UDP port mask must be configured to match the Ethernet to which it is connected to. Activation of the ports to be used must also be configured, by default all UDP ports are set to off. Type of correction output on the UDP ports is configured in the **Port Cfg** menu, under each UDP port.

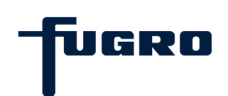

# **MENUS AND DISPLAYS**

#### General

The 3610 DGNSS receiver has an internal display with two lines x 16 characters. There are six buttons on the keypad; **ESC**,  $\leftarrow$ ,  $\uparrow$ ,  $\downarrow$ ,  $\rightarrow$  and  $\leftarrow$  (Enter).

The  $\leftarrow$  button is used to confirm user input and settings. It is also used to select a page. The **ESC** button is used to exit pages without changing settings, while the Arrow buttons are used to turn pages and to set parameters.

Pressing the **ESC** and ← buttons simultaneously for at least three seconds will reboot the receiver.

There are two LED indicators on the 3610 DGNSS receiver, one green and one red. The green LED indicator is lit when the unit is powered on. The red LED indicator is lit or flashes when the 3610 DGNSS receiver unit has an alarm situation.

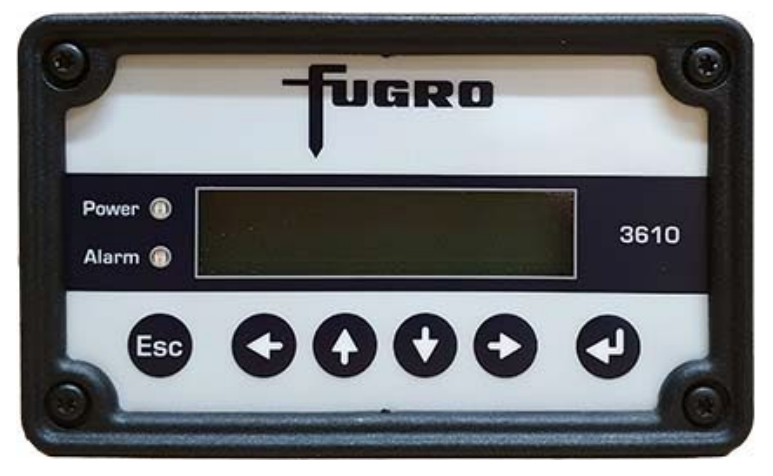

Figure 5. The 3610 DGNSS receiver front panel

There are seven main pages in the 3610 DGNSS receiver menu structure: **Status** menu, **Set Pos/Ch** menu, **Port Cfg** menu, **Set GPS Sites** menu, **Set GLO Sites** menu, **Display Cfg** menu and **About** menu. In addition to the main pages, a **Signal status** page (top level page) is displayed.

When the 3610 DGNSS receiver unit starts, the **Signal status** page is displayed showing indication of signal strength, satellite name and lock status.

On the display pages there are arrow indicators at the bottom right side of the display. The arrows indicate the possibility to turn pages up or down.

|                                  | -fugro |
|----------------------------------|--------|
| Step into sub-menu               | •      |
| Possible to turn page up         | •      |
| Possible to turn page down       | •      |
| Possible to turn page up or down | \$     |

#### Alarm situations

The 3610 DGNSS receiver has two LED indicators, one green for power indication and one red for alarm indication. The red LED will be lit continuously or flash if one of the situations below arises. The LED will be turned off if the situation which activated the alarm becomes OK, for example if lock on signal, upgrade of software is finished. The alarm situation will, however, be stored in the **Status** menu.

| Criteria                                                     | LED characteristics | Text displayed  |
|--------------------------------------------------------------|---------------------|-----------------|
| No lock on signal                                            | Continuous red      | No lock         |
| During software upgrade                                      | Flashing at ⅓ Hz    |                 |
| Antenna voltage failure, output voltage to the antenna drops | Flashing at ½ Hz    | Voltage failure |
| Not subscribed                                               | Flashing at 1/2 Hz  | Not subscribed  |

The user must acknowledge the alarm on the display by pressing **ESC** before the alarm text disappears and the LED is turned off. The display will return to the page it displayed before the alarm text was displayed.

If an alarm arises, but the situation becomes OK before the alarm is acknowledged on the display, there is a timeout on the display so the alarm text disappears after three minutes and returns to the page it displayed before the alarm was activated. The LED will, however, continue to flash until pressing **ESC**.

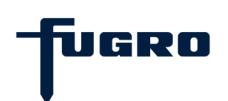

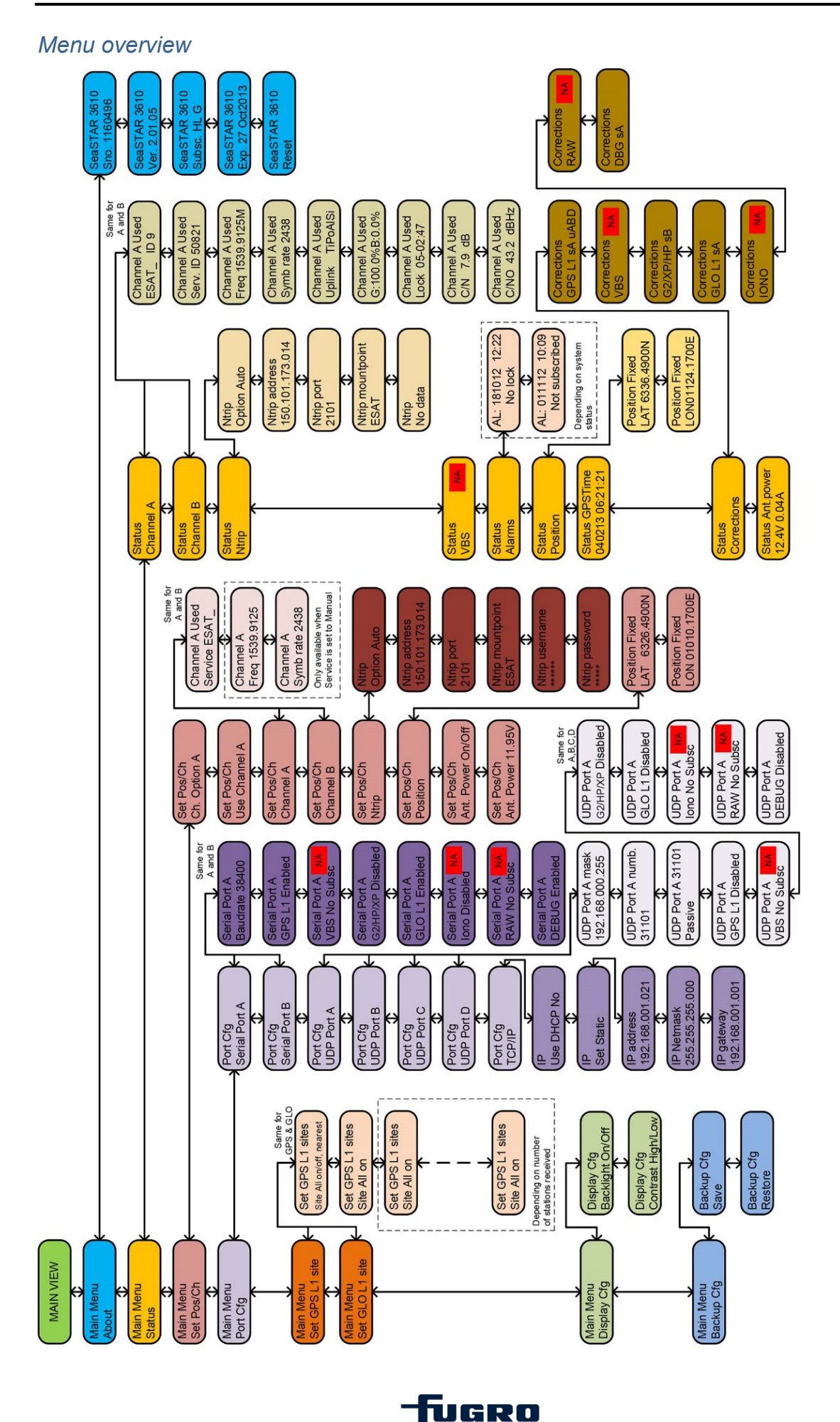

#### Main pages

#### Signal status

The **Signal status** page is the top page in the 3610 DGNSS receiver. This page is displayed after start up, and is at the top level of the menu structure.

#### About

From the **About** menu it is possible to read receiver type, serial number, software version and subscription expiry date. It is also possible to reset receiver and select factory default. No configurations from these pages are possible.

#### Status

From the **Status** menu it is possible to read channel and position status, alarm status, port status and the antenna output voltage. No configurations from these pages are possible. From the Alarm sub menu it is possible to see the list of previous alarms.

#### Set position/channel

From the **Set Pos/Ch** menu it is possible to configure frequency, symbol rate, which service to use and to set position. In addition, it is possible to set the antenna output power on or off (12 VDC).

#### Port configuration

From the **Port Cfg** menu it is possible to configure the communication ports in the 3610 DGNSS receiver. The receiver has two serial ports, Port A and Port B and LAN.

#### Set GPS L1 Sites

From the **Set GPS Sites** menu it is possible to select which GPS L1 reference sites to use.

#### Set GLONASS L1 Sites

From the **Set GLO Sites** menu it is possible to select which GLONASS L1 reference sites to use.

#### **Display configuration**

From the **Display Cfg** menu it is possible to configure the contrast and backlight on the receiver display.

#### Backup configuration

From the **Backup cfg** menu it is possible to save and restore user configurations.

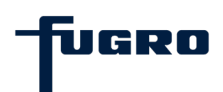

#### Signal status

The **Signal status** page for the 3610 DGNSS receiver indicates signal strength, which satellite the receiver is set to, the lock criteria and available subscriptions.

After power on, the receiver will begin to search for a DGNSS satellite. "Init" will be displayed at the bottom right of the screen when the receiver is in search mode. When the receiver locks to a signal, "Lock" will be displayed instead. If a signal is lost after being locked, "Sync" will be displayed.

| "Init" | : No lock has been aquired since startup or                                                                                                    |
|--------|----------------------------------------------------------------------------------------------------|
|        | change of channel settings.                                                                                                    |
| "Sync" | : No lock has been aquired since last loss of lock.                                                                                                |
| "Lock" | : Lock is aquired and correct corrections are being<br>output on the port A and/or port B or the LAN port,<br>depending on the port configuration. |

A signal strength number, C/N, will be shown in the top left of the screen together with filled bars when the receiver locks.

The changing between "L" and "I" at the top right indicates that the demodulator is locked to the L-band signal. The changing between "N" and "n" at the top right indicates that the demodulator is locked via NTRIP. Changing between "p" and "P" at the top right indicates that a GGA message is applied.

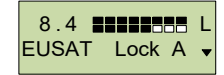

**Note!** If "Lock" does not appear, check frequency and symbol rate in the **Set Pos/Ch** menu and make sure the antenna is connected and powered, with a clear view of the sky.

| Bars filled | C/N       |
|-------------|-----------|
| No bars     | <1.0      |
| 1 bar       | 1.0 – 1.5 |
| 2 bars      | 1.5 – 2.0 |
| 3 bars      | 2.0 - 3.0 |
| 4 bars      | 3.0 - 4.0 |
| 5 bars      | 4.0 - 5.0 |
| 6 bars      | 5.0 - 6.0 |
| 7 bars      | 6.0 - 7.0 |
| 8 bars      | > 7.0     |

At the bottom left, the text alternates between showing configured satellite and available subscriptions. The subscription indications are as follows:

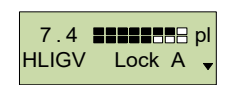

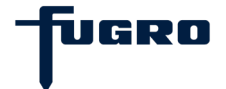

¢

Status

Ntrip

H:HP L : L1 I : IONO G : GLONASS V:VBS R: RAW (SCF)

#### About

When pressing arrow down in the **Signal status** page, the **Main** menu with its main pages appears.

The **About** menu shows information about the 3610 DGNSS receiver. Main Menu The DGNSS receiver type, serial number and software version are About displayed.

In addition, the subscription expiry date of the DGNSS service is displayed.

The serial number (Sno) of the unit is important when contacting SeaSTAR 3610 Sno. 1160579 Fugro Norway AS for subscription requests.

#### Status

When pressing the **Enter** or the  $\rightarrow$  button from the the **Status** menu, Main Menu the channel status, NTRIP, VBS, Alarms, Position status, GPS time, Status corrections output and Antenna power on/off are displayed.

The **Channel status** page displays DGNSS satellite status. When selecting a channel status page and using the  $\uparrow$  and  $\downarrow$  buttons to toggle up and down, the satellite ID, service ID, actual frequency, symbol rate, Uplink status, good and bad counts, last lock time, C/N and C/N<sub>0</sub> are displayed. The good and bad counts percentages are displayed from the last 5 minutes of samples.

The NTRIP page displays if the NTRIP is active or not, the NTRIP IP address, the NTRIP port and the NTRIP mountpoint (satellite).

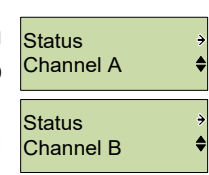

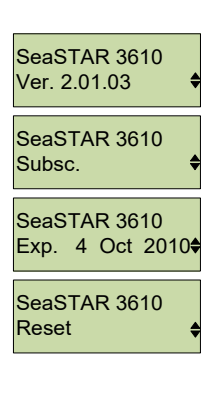

The **VBS** page displays if an input from an external GPS receiver is available, and the status of the input data. Information available is the quality of the service: Q1 (GPS) or Q2 (DGPS), number of satellites, DOP, data age of the corrections and the latitude/longitude values that are input.

From the **Alarms** page current and/or previous alarm situations can be accessed.

Selecting the **Position** status page displays the position input by the user. If no position is input, --- is displayed.

The **Status GPS Time** menu gives the current date and time received from the satellite.

The **Corrections** menu shows on which ports the different correction formats are set up. The following status could be shown:

- sAB meaning serial port A and B
- uABCD meaning UDP port A, B, C and D.

Combinations of these such as sA uBD, could also be shown according to the port configuration settings.

The Ant.power displays if the antenna voltage is turned on or off.

#### Set position/channel

When pressing the **Enter** or the  $\rightarrow$  button from the **Set Pos/Ch** menu, the channel option, used channel, channel settings, NTRIP, position settings and antenna power on/off settings are displayed.

The **Ch. Option** menu makes it possible to select channel A, B, both channel A and B or Primary A as Lband sources. If both channel A and B are selected, this will include automatic switching between the two channels based on the C/N, and the quality of the signals. Lost lock on one channel will force a switching to the other channel, if good data are received on this channel. Correction data will only be transmitted for the current channel. It is also possible to use channel A as the preferred channel, as long as the signal is good. This is shown as Primary A option. This option will only switch to channel B if the C/N on channel A is to weak. The frequency difference between channel A and channel B is limited by 10 MHz. If channel A and channel B are separated by more than 10 MHz, lock might not be obtained.

The **Use Channel** menu makes it possible to select which channel to use, if both channel A and channel B are selected in the **Ch. Option** menu.

From the **Channel** page it is possible to set the satellite service, frequency and symbol rate. Note that the satellite service choice will Channel A

UGRO

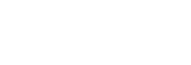

Set Pos/Ch

Ch. Option AB

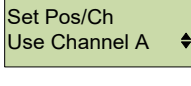

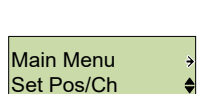

Status Ant.power 12.40V

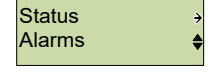

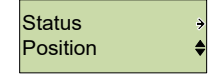

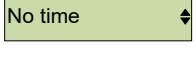

Issue 4.0 01/25

not be available before a satellite list is downloaded.

From the **NTRIP** page it is possible to set NTRIP enable/disable, IP-address to server, user name and password.

From the **Position** page it is possible to manually set the latitude and longitude. Press  $\leftarrow$  to enter selection mode. Press  $\leftarrow$  and  $\rightarrow$  to move to correct digit and press  $\downarrow$  and  $\uparrow$  to change the numbers. Press  $\leftarrow$  to save the change. Position N 11°11.1111' E 22°22.2222'

is converted to LAT 1111.1111N LON 2222.2222E

From the last sub-menu you can set the antenna power on/off.

#### Port configuration menu

When pressing the **Enter** or the  $\rightarrow$  button from the **Port Cfg** menu, the serial, UDP, TCP and FTP port settings are displayed.

From the **Serial Port A** and **Serial Port B** pages you can access the port baud rate, GPS enable/disable, VBS enable/disable, HP/XP/G2 enable/disable, GLO enable/disable, IONO enable/disable, RAW (SCF) enable/disable and Debug enable/disable. If there is no subscription to these services, "No Subsc" will be displayed.

From the **UDP port A**, **UDP port B**, **UDP port C** and **UDP port D** menus the port mask, port number and the activation of the port is selected. It is also possible to select GPS enable/disable, VBS enable/disable, HP/XP/G2 enable/disable, GLO enable/disable, IONO enable/disable, RAW (SCF) enable/disable and Debug enable/disable. If there is no subscription to these services, "No Subsc" will be displayed.

From the **TCP/IP** menu DHCP can be set to on/off. Under menu item **set static** the IP address, IP netmask and IP gateway can be set. The IP address and IP MAC address can also be displayed under this menu.

From the **FTP** menu it is possible to configure FTP user name and FTP password.

UGRO

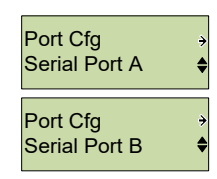

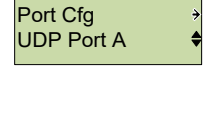

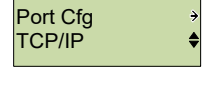

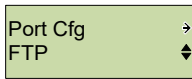

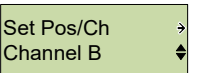

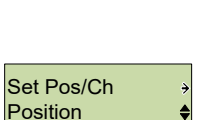

Set Pos/Ch Ntrip

Issue 4.0 01/25

# Set GPS L1 sites menu

From this menu the GPS L1 reference stations which shall be output, are set. These settings are only in use when a GPS L1 subscription is enabled.

Note! The site list containing the reference stations must be available from the satellite before the stations are shown. If they are not available. "No station list" will be shown. The list will not be available if there is no, or never have been, GPS L1 subscription available.

The following options may be selected:

On/off/nearest •

It is possible to set all GPS L1 sites on or off, to use the n nearest set GPS L1 sites Site Nearest stations or manually to set individual sites on or off. How many of the nearest stations to use, is configurable. Factory default value is 32. When using the nearest sites option, it is important to insert the position into the receiver. The position is set in the Set Pos/Ch menu, or throught port A or B from a GGA message.

When setting all GPS L1 sites on or off, it is possible to manually set Set GPS L1 Sites which sites to use or not use. The reference station sites are all Site 132 On received on the air and stored in the receiver.

Use the  $\uparrow$  and  $\downarrow$  buttons to view the available reference stations. Press the  $\leftarrow$  button to be able to change the setting. Use the  $\uparrow$  and  $\downarrow$ buttons to select the setting and press ← to save the setting.

# Set GLO L1 sites menu

From this menu the GLO L1 reference stations which shall be Main Menu output, are set. These settings are only in use when a GPS L1 and GLO L1 subscription is enabled.

The site list containing the reference stations must be Note! available from the satellite before the stations are shown. If they are not available, "No station list" will be shown. The list will not be available if there is, or never have been, any GLO L1 subscription available.

The following options may be selected:

On/off/nearest

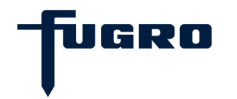

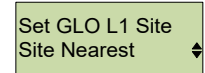

Set GLO L1 Site

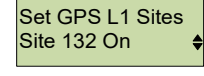

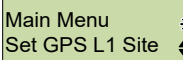

It is possible to set all GLO L1 sites on or off, or only to use the nearest stations. How many of the nearest stations to use, is configurable. Factory default value is 32. When using the nearest sites option, it is important to insert the position into the receiver. The position is set in the **Set Pos/Ch** menu, or through port A or B as a GGA message.

When setting all GLO L1 sites on or off, it is possible to manually set which sites to use or not use. The reference station sites are all received on the air and stored in the receiver.

Use the ↑ and ↓ buttons to view the available reference stations. Press the ← button to be able to change the setting. Use the ↑ and ↓ buttons to select the setting and press ← to save the setting.

## Display configuration menu

From the **Display Cfg** menu it is possible to change contrast and enable or disable backlight on the display.

The **Backlight On** menu simply switches the display backlight on or off.

The **Contrast** menu has three choices for the display contrast:

- High
- Medium
- Low

#### Backup configuration

The **Backup Cfg** menu makes it possible to store the current configuration for port settings and corrections settings, with the **Save** submenu. If lost, the stored configuration can then be easily restored by selecting the **Restore** submenu.

JGRO

**Note!** Restore is only possible if user configurations have been previously saved. It will also reset the receiver.

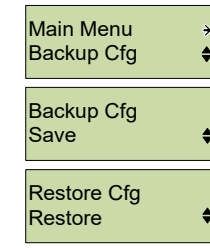

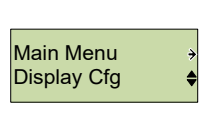

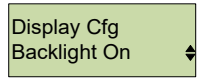

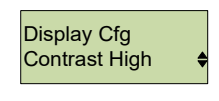

# 3610 DGNSS RECEIVER AND DPS SETUP EXAMPLE

The 3610 DGNSS receiver may be used together with a variety of DPS systems: DPS 116, DPS 122, DPS 132, DPS 200, DPS 232 and DPS 700. The different DPS systems use different Seastar services:

| DPS     | Seastar | Seastar | Seastar | Seastar | Seastar |
|---------|---------|---------|---------|---------|---------|
| system  | DGNSS   | Plus    | HP      | XP      | G2      |
| DPS 116 | Х       |         |         |         |         |
| DPS 122 | Х       |         |         |         |         |
| DPS 132 | Х       | Х       | Х       | Х       |         |
| DPS 200 | Х       |         |         |         |         |
| DPS 232 | Х       | Х       | Х       | Х       | Х       |
| DPS 700 | Х       | Х       | Х       | Х       | Х       |

To set up a DPS system to use Fugro services do the following:

1. Connect the receiver and DPS as described in Figure 6. below:

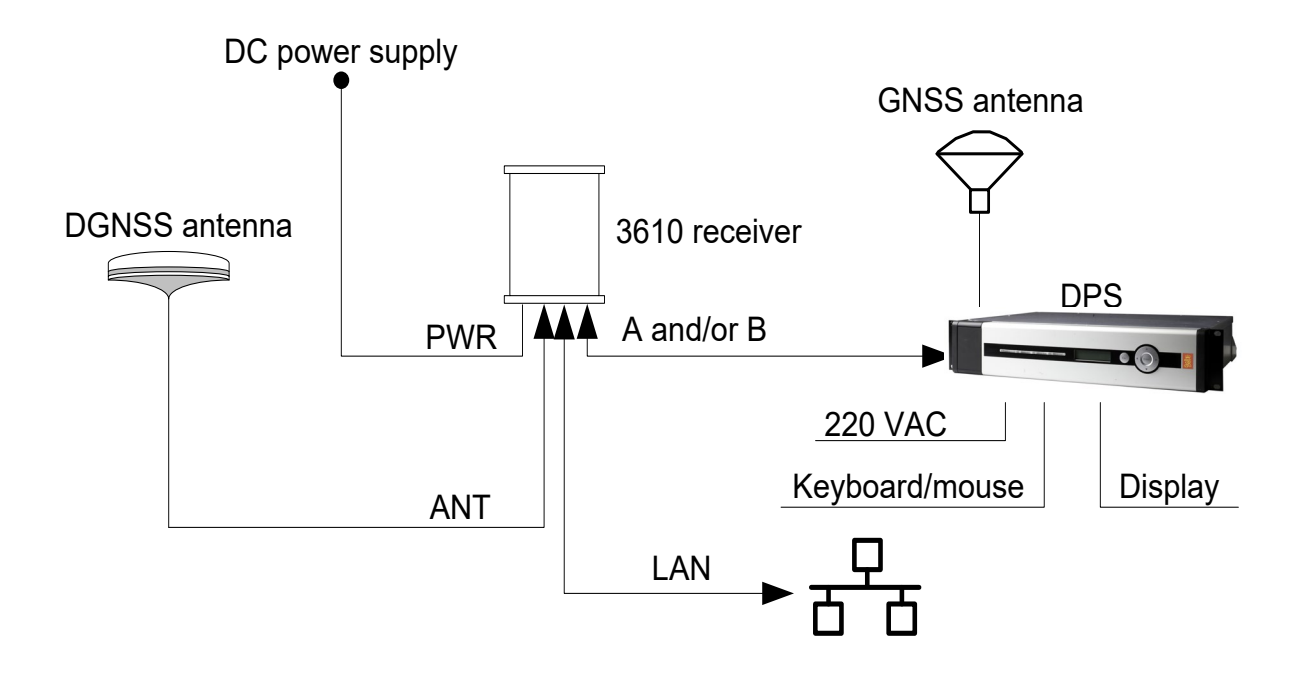

Figure 6. DGNSS receiver and DPS connection

- 2. Power on the units. The DPS will start automatically.
- 3. In the DPS, select **System|Change system mode**. Select **Configuration**. A dialog which requires a password will open. The password is "stx".

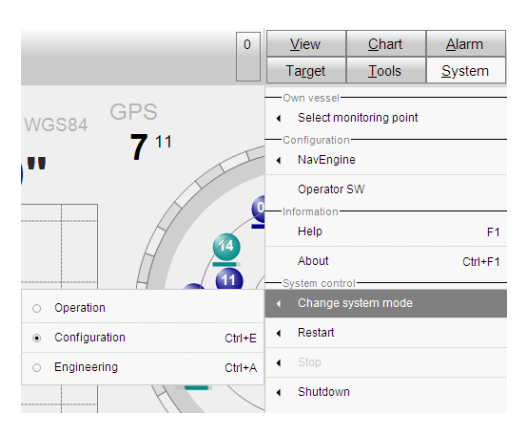

Figure 1 Entering the DPS setup file

## 4. Select System|NavEngine standard.

5. The figure below displays a default view for the Input/Output communication before any interface details are added.

| WEngine Configuration             |                    | 1        |            |                         |                  |  |
|-----------------------------------|--------------------|----------|------------|-------------------------|------------------|--|
|                                   | Preview            |          | <u>R</u> e | evert                   | <u>H</u> istory  |  |
| Vessel<br>Geometry<br>Description | -Input/Output list |          |            |                         |                  |  |
| - Sensors                         | Interface          | Туре     | Direction  | 1/0 Properties          | Description      |  |
| E- GNSS                           | DP                 | Serial   | In/Out     | COM9 9600 n 8 1 rs-232  | DP interface out |  |
| - Geometry<br>Processing          | 🗹 🕥 GnssRec1       | Serial   | In         | GNSSA1 57600 n 8 1      | Receiver #0      |  |
| DGNSS                             | 🗹 🕥 Gyro1          | Serial   | In         | COM7 9600 n 8 1 rs-232  | Gyro #0          |  |
| SBAS                              | Gyro2              | Serial   | In         | NONE                    | Gyro #1          |  |
| HP/XP/G2                          | Gyro3              | Serial   | In         | NONE                    | Gyro #2          |  |
| Aonitorina Points                 | 🔽 🕒 DanssLink0     | Serial   | In         | IALA 4800 n 8 1         | IALA             |  |
| Geometry                          | 🔽 🔍 DanssLink1     | Serial   | In         | COM5 38400 n 8 1 rs-232 | SPOTBEAM         |  |
| Communication Interface           | DgnssLink2         | Serial   | In         | COM6 38400 n 8 1 rs-232 | INMARSAT         |  |
| Input/Output                      | 🗹 🕒 DanssLink3     | Serial   | In         | COM8 38400 n 8 1 rs-232 | G2               |  |
| Data Pool                         | DanssLink4         | Serial   | In         | NONE                    | LINK4            |  |
|                                   | DqnssLink5         | Serial   | In         | NONE                    | LINK5            |  |
|                                   | DgnssLink6         | Serial   | In         | NONE                    | LINK6            |  |
|                                   | DgnssLink7         | Serial   | In         | NONE                    | LINK7            |  |
|                                   | 🗹 🕥 TelegramOut1   | Serial   | Out        | COM10 9600 n 8 1 rs-232 | Telegram Out #1  |  |
|                                   | 🗹 🔍 TelegramOut2   | Ethernet | Out        | UDP any 13001 UNICAST   | Telegram Out #2  |  |
|                                   | TelegramOut3       | Serial   | Out        | COM10 9600 n 8 1 rs-232 | Telegram Out #3  |  |
|                                   | TelegramOut4       | Serial   | Out        | NONE                    | Telegram Out #4  |  |
|                                   | TelegramOut5       | Serial   | Out        | NONE                    | Telegram Out #5  |  |
|                                   | TelegramOut6       | Serial   | Out        | NONE                    | Telegram Out #6  |  |
|                                   | TelegramOut7       | Serial   | Out        | NONE                    | Telegram Out #7  |  |
|                                   | TelegramOut8       | Serial   | Out        | NONE                    | Telegram Out #8  |  |
|                                   | TelegramOut9       | Serial   | Out        | NONE                    | Telegram Out #9  |  |
|                                   | TelegramOut10      | Serial   | Out        | NONE                    | Telegram Out #10 |  |
|                                   | TelegramOut11      | Serial   | Out        | NONE                    | Telegram Out #11 |  |
|                                   | TelegramOut12      | Serial   | Out        | NONE                    | Telegram Out #12 |  |
|                                   | TelegramOut13      | Serial   | Out        | NONE                    | Telegram Out #13 |  |
|                                   | TelegramOut14      | Serial   | Out        | NONE                    | Telegram Out #14 |  |
|                                   | TelegramOut15      | Serial   | Out        | NONE                    | Telegram Out #15 |  |
|                                   | TelegramOut16      | Serial   | Out        | NONE                    | Telegram Out #16 |  |
|                                   |                    |          |            |                         |                  |  |
|                                   |                    |          |            |                         |                  |  |
|                                   |                    |          |            |                         |                  |  |
|                                   |                    |          |            |                         |                  |  |

Figure 2 Input/Output view before interface details are added

6. Select a DGNSS link and configure the I/O type to match with the output of the 3610 Demodulator. It is possible to define several correction links in the DPS and the 3610 Demodulator system. The links can be set up to decode RTCM or HP/XP/G2.

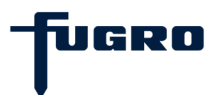

7. When selecting an interface, the Input/Output view will be divided into two sections. The upper part consists of the list with all interfaces. The lower part consists of **Configuration details** for the interface selected in the list. The configuration details vary between the different interfaces.

| Apply                                                                                                    | Preview                                                                                                    |           | <u>R</u> e | vert                    | <u>H</u> istory |         |
|----------------------------------------------------------------------------------------------------|----------------------------------------------------------------------------------------------------|-----------|------------|-------------------------|-----------------|---------|
| essel                                                                                                    | Input/Output list                                                                                                    |           |            |                         |                 |         |
| Geometry                                                                                                    | Interface                                                                                                    | Туре      | Direction  | 1/0 Properties          | Description     | <b></b> |
| Description                                                                                                    | 🗹 🎱 DgnssLink0                                                                                                    | Serial    | In         | IALA 9600 n 8 1         | IALA            |         |
| - GNSS                                                                                                    | 🗹 🔍 DgnssLink1                                                                                                    | Serial    | In         | COM7 38400 n 8 1 rs-232 | SPOTBEAM        |         |
| Geometry                                                                                                    | DgnssLink2                                                                                                    |           | In         | NONE                    | DGPS 464        |         |
| Processing                                                                                                    | DgnssLink3                                                                                                    |           | In         | NONE                    | DGPS 464        |         |
| - DGNSS                                                                                                    | Dansel ink4                                                                                                    |           | In         | NONE                    | LINKA           | •       |
| - SBAS<br>- HP/XP/G2<br>onitoring Points<br>- Geometry<br>mmunication Interface<br>- Innut/Dutnut                  | ✓ Configuration details     Interface     DgnssLink1                                                                                                    |           | Descrip    | otion SPOTBEAM          |                 |         |
| - SBAS<br>onitoring Points<br>- Geometry<br>ommunication Interface<br>- Input/Dutput<br>- Data Pool                | ▼ Configuration details<br>Interface DgnssLink1<br>Type Serial                                                                                                    | ,         | Descrip    | DTION SPOTBEAM          |                 |         |
| → SBAS<br>→ HP/AP/G2<br>onitoring Points<br>→ Geometry<br>ommunication Interface<br>→ Input/Dutput<br>→ Data Pool  | <ul> <li>✓ Configuration details</li> <li>Interface DgnssLink1</li> <li>Type Serial</li> <li>Direction In</li> </ul>                                                                     |           | Descrip    | SPOTBEAM                |                 |         |
| SBAS<br>HP/AP/G2<br>Onitoring Points<br>— Geometry<br>ommunication Interface<br>— Input/Dutput<br>— Data Pool      | ✓ Configuration details     Interface DgnssLink1     Type Serial     Direction In     V/O Properties                                                                                     |           | Descrip    | SPOTBEAM                |                 |         |
| → SBAS<br>→ HPXP/G2<br>onitoring Points<br>→ Geometry<br>ommunication Interface<br>→ Input/Dutput<br>→ Data Pool   | <ul> <li>✓ Configuration details</li> <li>Interface DgnssLink1</li> <li>Type Serial</li> <li>Direction In</li> <li>✓ I/O Properties</li> <li>Port COM7</li> </ul>                        | • Bau     | Descrip    | stion SPOTBEAM          | s-422           |         |
| ⊢ SBAS<br>⊢ HP/AP/G2<br>Ionitoring Points<br>– Geometry<br>ommunication Interface<br>– Input/Dutput<br>– Data Pool | <ul> <li>✓ Configuration details</li> <li>Interface DgnssLink1</li> <li>Type Serial</li> <li>Direction In</li> <li>✓ I/O Properties</li> <li>Port COM7</li> <li>&gt; Advanced</li> </ul> | ,<br>Bauc | Descrip    | otion SPOTBEAM          | s-422           |         |
| ⊢ SBAS<br>HPXP/G2<br>onitoring Points<br>— Geometry<br>mmunication Interface<br>— Input/Dutput<br>— Data Pool      | <ul> <li>✓ Configuration details</li></ul>                                                                                                    | ↓ Bauc    | Descrip    | D T Ors-232 Or          | s-422           |         |

Figure 3 Input/Output list view with configuration details

8. The Configuration details view is the lower part of the Input/Output list view. The Configuration details view is divided into two sections: an interface selection section and an I/O Properties section.

| ▼ Configuration details                                                                                                    |
|----------------------------------------------------------------------------------------------------|
| Interface DgnssLink1 Description SPOTBEAM                                                                                                    |
| Type Serial -                                                                                                    |
| Direction In                                                                                                    |
| <ul> <li>▼ I/O Properties</li> <li>Port</li> <li>COM7</li> <li>■ Baud rate 38400</li> <li>■ Ors-232</li> <li>Ors-422</li> <li>▼ Advanced</li> <li>Parity</li> <li>None</li> <li>■ Data bits</li> <li>8</li> <li>■ Stop bits</li> <li>1</li> <li>■</li> </ul> |
| DGNSS link properties     Earmet DTOM/0     Timeout fet 80                                                                                                    |
| Supplier FUGRO   Short range                                                                                                    |

Figure 4 Configuration details view

- 9. To change the settings, press the Apply button in the upper left corner. Changes are automatically saved and applied.
- 10. Exit the configuration menu.
- 11. When the DPS is configured, make sure the configuration of the 3610 DGNSS receiver agrees with the DPS configuration with regards to baud rate and RS-232/RS-422 interface and cables.

**Note!** When planning to use HP/XP/G2 corrections, the DPS must be set up and connected to the 3610 DGNSS receiver when the subscription is transmitted and enabled.

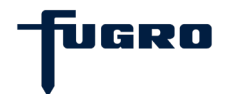

# INSTALLATION

#### Installation considerations

Before starting installation of the 3610 DGNSS receiver on a vessel, the following should be considered:

- Determine the preferred location for each unit. The 3610 DGNSS receiver is designed for indoor installation. Consider cable length, connector attachment space (cable bend radius), stowing of excess cable, moisture, chemical corrosion, vibration and heat exposure.
- Before drilling holes, consider using existing hardware and locations where equipment has been previously installed. Avoid drilling holes that may damage other equipment (e.g. structural frame members, electrical cables or fluid lines).
- High vibration and high temperature locations should be avoided whenever possible.
- In applications where vibration exceeds 4Gs acceleration, shock mounts are required. Refer to Customer support for mounting recommendations.
- All connections to the unit are at the rear side and available space for cable connections and service must be provided.
- When using dual/multiple 3610 DGNSS receivers, it is recommended to set the different demodulators to ch.option A. The different 3610 DGNSS receivers should then be set up to track different satellites, to obtain the redundancy by using dual/multiple 3610 DGNSS receivers. This is only a general recommendation, and specific set up considerations must be obtained on each installation by skilled personnel.

#### DGNSS antenna location

Antenna positioning is critical to system performance. The following conditions must be met for optimum system performance:

- The antenna must be mounted at least 1.5 metres away from transmitting antenna of any frequency. Closer positioning may cause overloading of the receiver RF circuits.
- The antenna should be mounted at the highest point that will give a good view of the horizon and be as level as possible.

#### Cable installation

Cables must be correctly installed for optimum system operation. Therefore, the following should be noted:

- Recommended cable type is: 1/2" CELLFLEX<sup>®</sup> Superflexible Foam-Dielectric Coaxial Cable (SCF12-50JFN) or equivalent.
- If possible, do not run L-Band receiver antenna cables parallel to other radio system cabling closer than 30 centimetres.

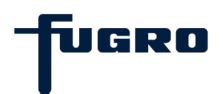

- If cables must cross, ensure that they cross at an angle of 90°. This minimizes the possibility of interference.
- As far as is practicable, ensure that cables and I/O connectors are unique and fit only in their allocated location.
- Try to make the coaxial cables as short as possible.
- Avoid routing cables along-side power generator cabling and other high electrical noise sources. This can cause interference.
- Do not kink or force cables into sharp bends that may damage the cables and cause system failure.
- After installation, ensure that excess cable is looped and clamped or tied safely away from any control cables, fuel lines, hydraulic lines or moving parts. When stowing over-length cables, form loops of no less than 150 mm minimum cable bend radius.
- Cable routing must avoid high temperature exposure (e.g. exhaust manifold).

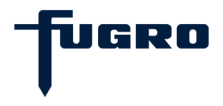

# **TECHNICAL SPECIFICATIONS**

#### **Radio frequencies**

| Receiver frequency band: |       |
|--------------------------|-------|
| Channel bandwidth:       | 5 kHz |

# **Physical dimensions**

| Width:          |                                |
|-----------------|--------------------------------|
| Height:         |                                |
| Depth:          |                                |
| Weight:         | 1.1 kg (1.2 kg incl. brackets) |
| Colour housing: | Powder coated blue             |

#### Power

| Voltage:           |        |
|--------------------|--------|
| Power consumption: | < 16 W |

# **Environmental specifications**

| Enclosure material:                      | Aluminium              |
|------------------------------------------|------------------------|
| Enclosure protection:                    | IP-22                  |
| Operating temperature range:             | 5 to +55 °C            |
| Recommended operating temperature range: | +20 to +25 °C          |
| Operating humidity:                      | Max.95% non-condensing |
| Storage temperature range:               | 20 to +65 °Č           |
| Storage humidity:                        | Less than 55%          |

## Connectors

| RF input to receiver: | TNC female             |
|-----------------------|------------------------|
| Power connector:      | Hirose LF07WBR-6P male |
| Ethernet connector:   | RJ45                   |
| Serial connectors:    | 9-pin DSub female      |

# Cables

| Coax cables:   | 1/2" CELLFLEX <sup>®</sup> Superflexible (SCF12-50JFN) |
|----------------|--------------------------------------------------------|
| Serial cables: | RS-232 LIYCY 3 x 2 x 0.14 mm <sup>2</sup> , RS-422     |
| Power cable:   | SKUB 2 x 0.75 mm <sup>2</sup>                          |

# Compass safe distance

| Steering magnetic compass: | 0.2 m |
|----------------------------|-------|
| Standard compass:          | 0.4 m |

# Data input and output

| Two serial ports:      | A and B           |
|------------------------|-------------------|
| Four UDP ports:        | A, B, C and D     |
| Electrical interfaces: | RS-232 and RS-422 |
| Baud rates:            |                   |
| Serial data format:    | N, 8, 1           |

## **IP** interface

| Protocol support: | .NTRIP. | FTP. | UDP. | TCP |
|-------------------|---------|------|------|-----|
|                   |         | ,    | 00., |     |

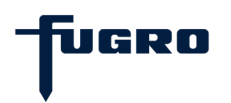
## **APPENDIX A – RECEIVER SERVICE PROCEDURE**

#### Receiver service procedure

If a Fugro receiver unit fails to perform, contact Fugro Norway AS, after following the procedural checks. We wish to hear about frequently experienced problems and your assistance will be appreciated. Copy the form on the next page, fill in the details requested and faxing or mailing the form to Fugro Norway AS for forwarding to Product Marketing.

The most common problems are interfacing, and usually occur at installation time. If you have an interfacing connection not covered in this manual we would like to assist you and produce another technical bulletin that may assist other users in the future.

If a problem appears that you think may be caused by a system performance problem, contact the Fugro Support (seastarservice@fugro.com) and inform of any system aberrations that may have been experienced.

We are sensitive to our customers' needs and we want to assure specified system performance at all times. There could, however, be situations where conditions are below par, such as fringe area operations, radio communication disturbance etc., and, as a Fugro receiver monitors the system performance continuously, these conditions would be noted.

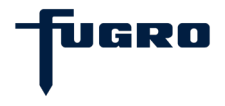

## **APPENDIX B – PROBLEM REPORT FORM**

Fugro receiver problem report form

Please copy this form and report the problem with as much detail as possible.

| Problem with:<br>Signal Y/N<br>Seastar Y/N | Manual Y/N<br>Receiver Y/N | Date:             |  |
|--------------------------------------------|----------------------------|-------------------|--|
| Description of problem:                    |                            |                   |  |
|                                            |                            |                   |  |
|                                            |                            |                   |  |
|                                            |                            |                   |  |
|                                            |                            |                   |  |
|                                            |                            |                   |  |
|                                            |                            |                   |  |
|                                            |                            |                   |  |
|                                            |                            |                   |  |
|                                            |                            |                   |  |
|                                            |                            |                   |  |
|                                            |                            |                   |  |
| Person Reporting:                          | Contact Ph                 | none #:           |  |
| Model #:                                   | Serial #:                  |                   |  |
| Customer Name:                             | Customer                   | Customer Address: |  |
| Customer Phone #:                          |                            |                   |  |
| Date purchased:<br>/                       | / Dealer:                  |                   |  |
| GPS Receiver used:                         | Serial #:                  |                   |  |
| Area of operations:                        |                            |                   |  |
| Symptoms from display (if a                | iny):                      |                   |  |

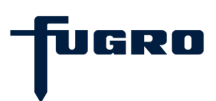

## **APPENDIX C – FACTORY DEFAULT SETTINGS**

## Factory Default settings

| Position         |                                |
|------------------|--------------------------------|
| Lat              | : 5955.000000                  |
| Lon              | : 1038.000000                  |
| Satellite        |                                |
| Channel A        | FOAT                           |
| Name             |                                |
| Frequency        | : 1539.9125 MHZ                |
| Symbolikale      | 1200                           |
|                  |                                |
| Fragueney        |                                |
| SymbolPoto       | . 1545.5200 MHZ                |
| Symbolicate      | . 000                          |
| Sitos            |                                |
| GPS              | · 32 Nearest                   |
| GLONASS          | : 32 Nearest                   |
| 02010/000        | . 02 11001001                  |
| Antenna          |                                |
| Antenna p        | ower : Off                     |
|                  |                                |
| Serial Ports     |                                |
| A                | : 38400 baud                   |
| В                | : 38400 baud                   |
|                  |                                |
|                  | . 400 400 004 400              |
| Address          | : 192.168.004.100              |
| NetiMask         | 255.255.255.000                |
|                  | . 192.000.000.001              |
|                  | . INO<br>. 21140               |
| Port A           | . 31140                        |
| Port A           | . 31141                        |
| POILA<br>Dort P  | . 31142                        |
| FUILD            | . 31143                        |
| UDP Ports        |                                |
| A                | : 31100                        |
| В                | : 31110                        |
| С                | : 31120                        |
| D                | : 31130                        |
| NetMask          | : 192.168.000.255              |
|                  |                                |
| NTRIP            |                                |
| Option           | : Off                          |
| ServerAddre      | ess : 209.64.123.37            |
| Port             | : 2101                         |
| Mountpoint       | : ESAT                         |
| Username         | : <get from="" fugro=""></get> |
| Password         | : <get from="" fugro=""></get> |
| ETD              |                                |
| IIF<br>  sername | · sty                          |
| Paseword         | · stx                          |
| 1 0330010        | . 314                          |
| Displav          |                                |
| Backlight        | : On                           |
| Contrast         | : Hiah                         |
|                  |                                |

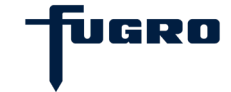

## **APPENDIX D - MENU STRUCTURE**

This section describes the menu structure in the 3610 DGNSS Receiver.

#### About menu

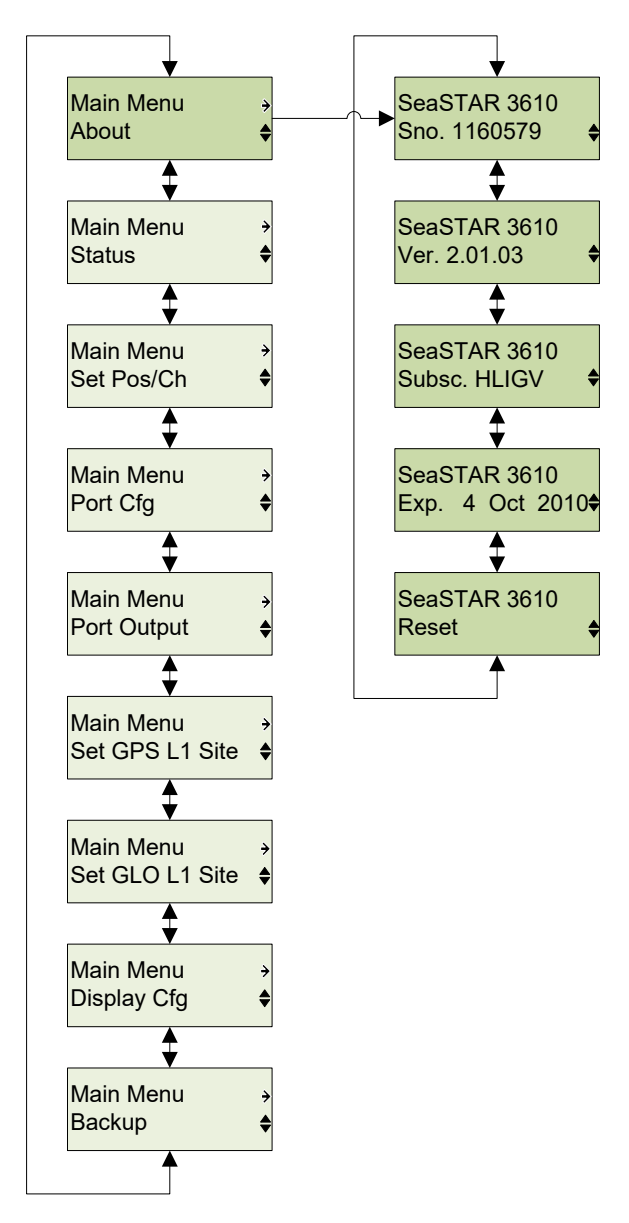

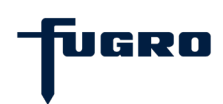

#### Status menu - Channel A, Channel B

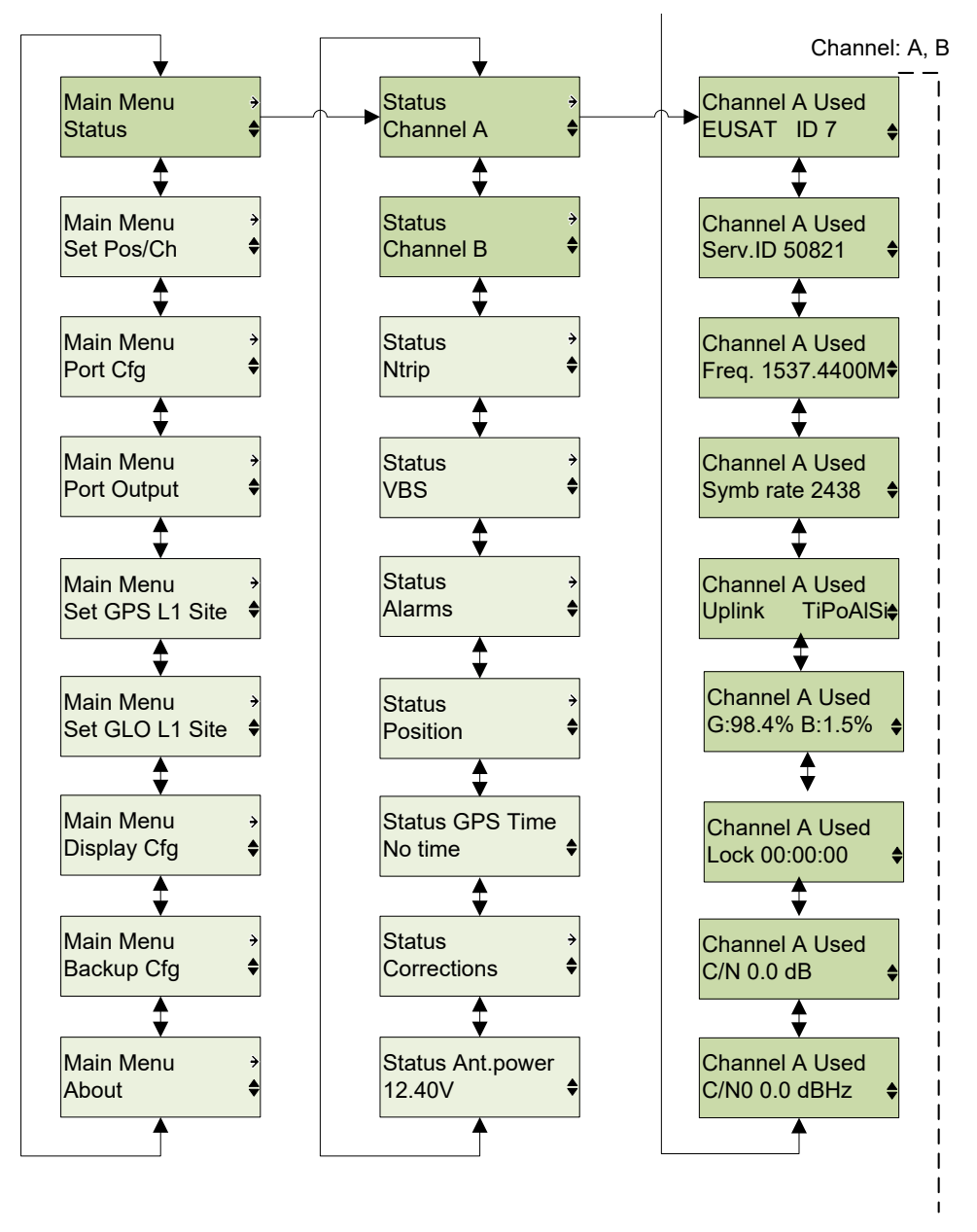

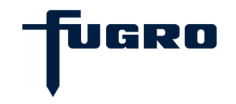

#### Status menu - NTRIP

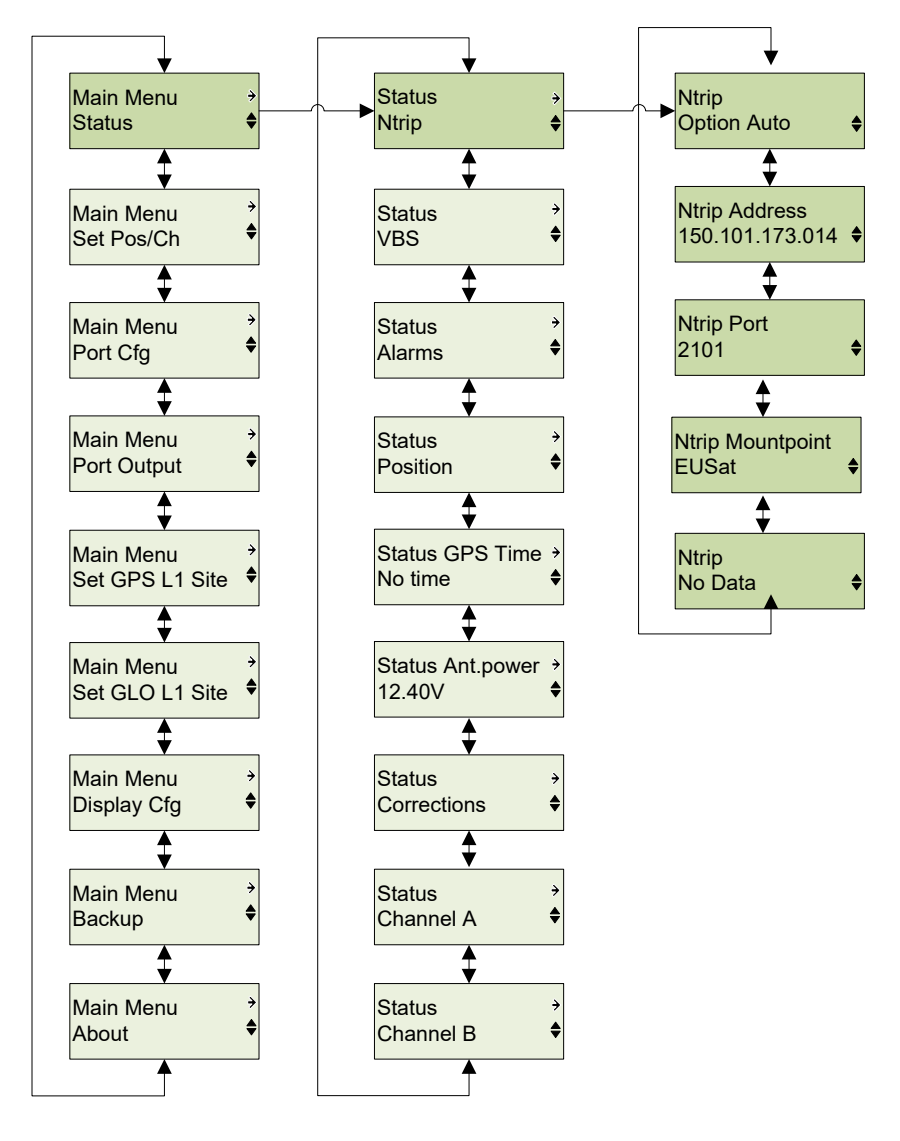

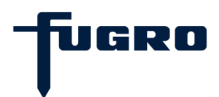

#### Status menu - VBS

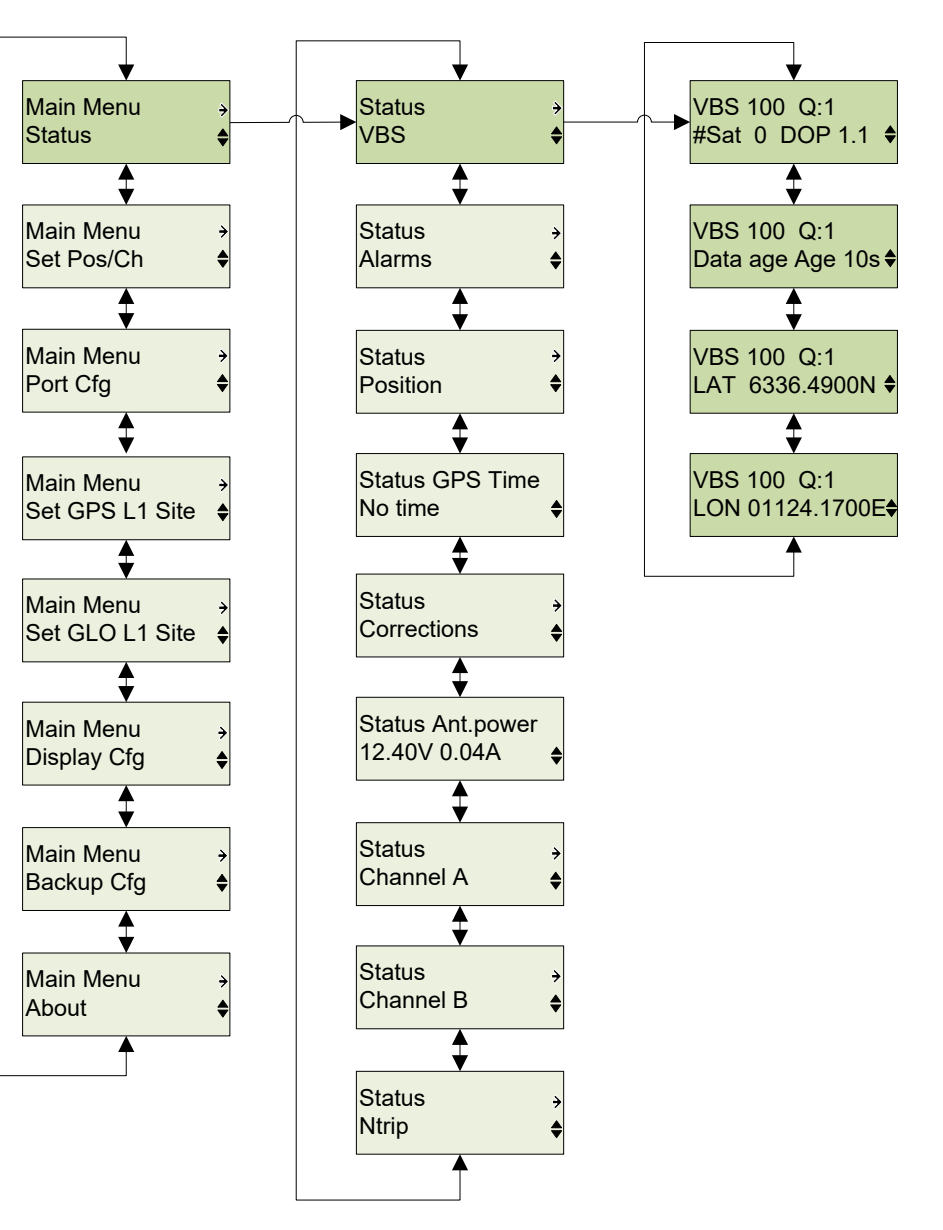

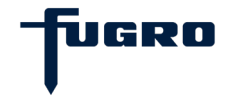

#### Status menu - Alarms

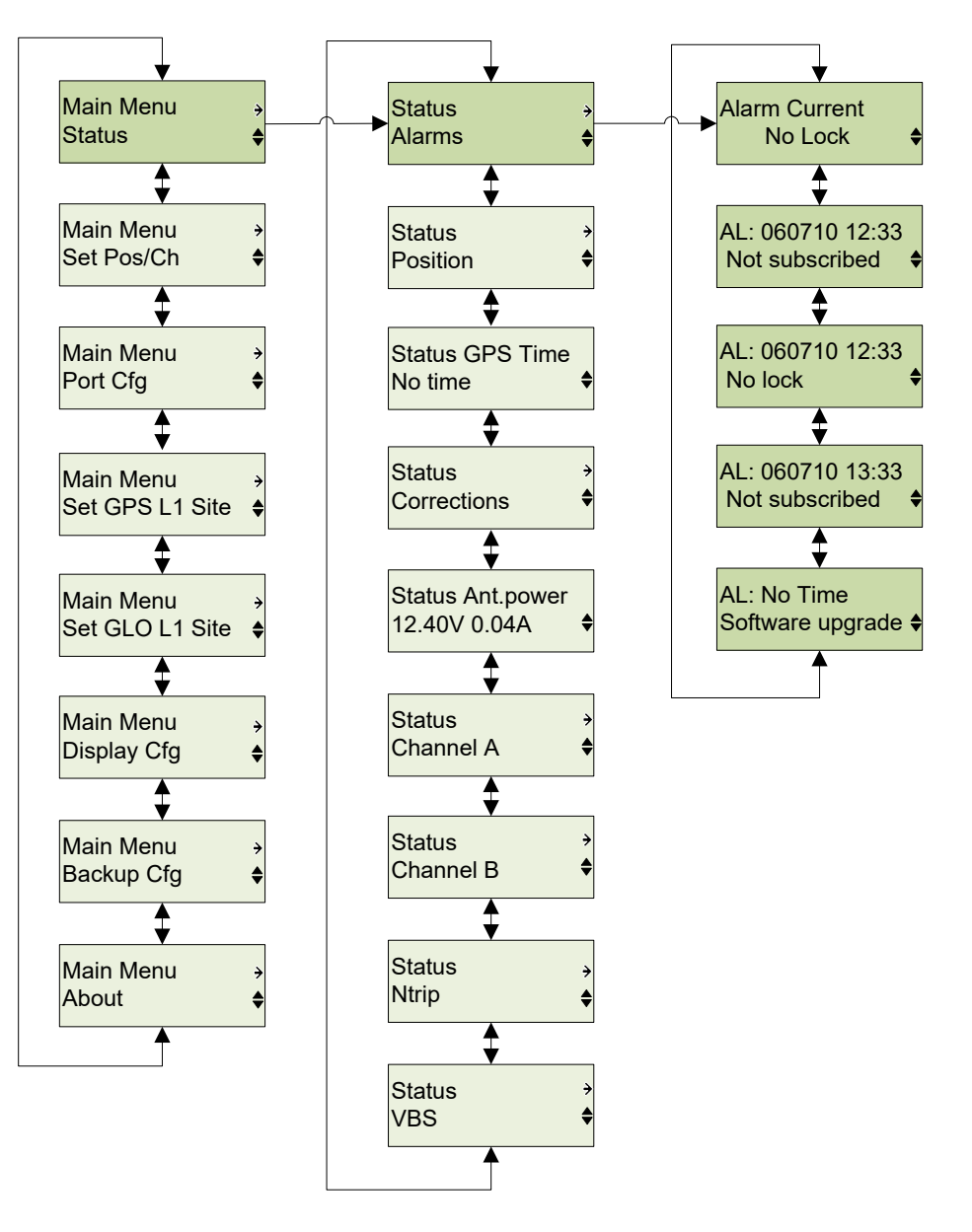

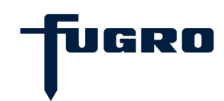

#### Status menu - Position

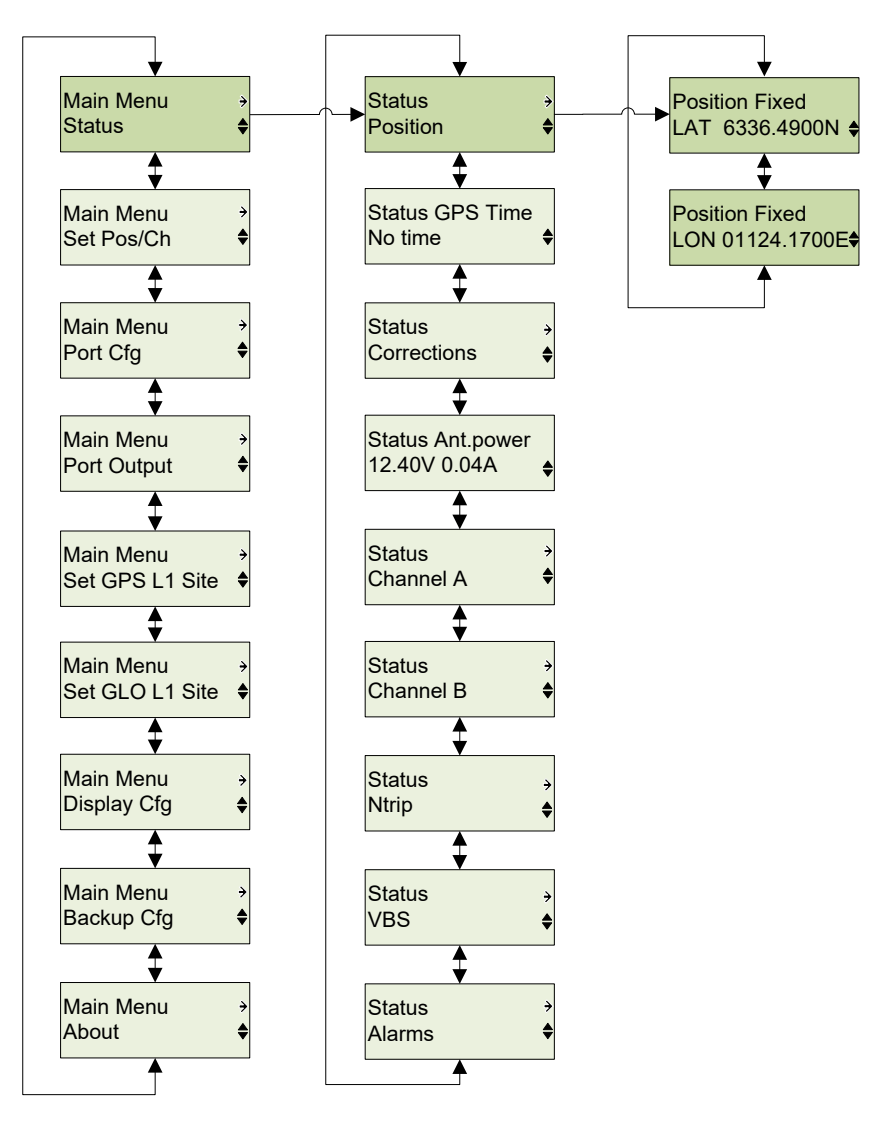

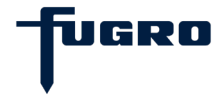

## Status menu - GPS Time

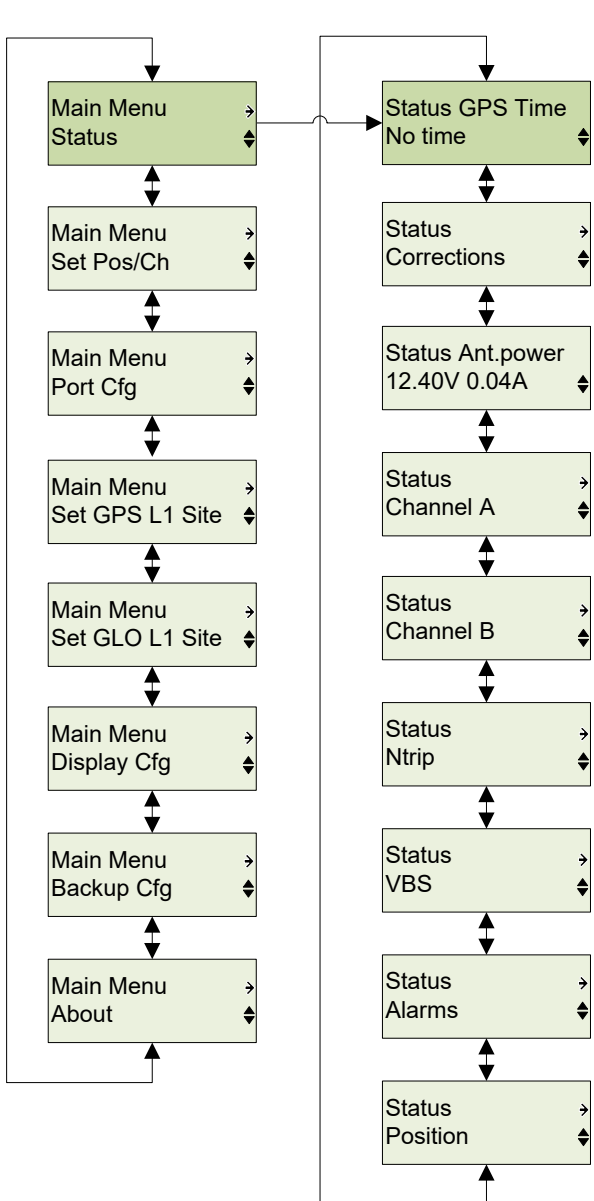

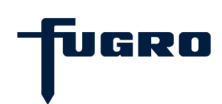

#### Status menu - Corrections

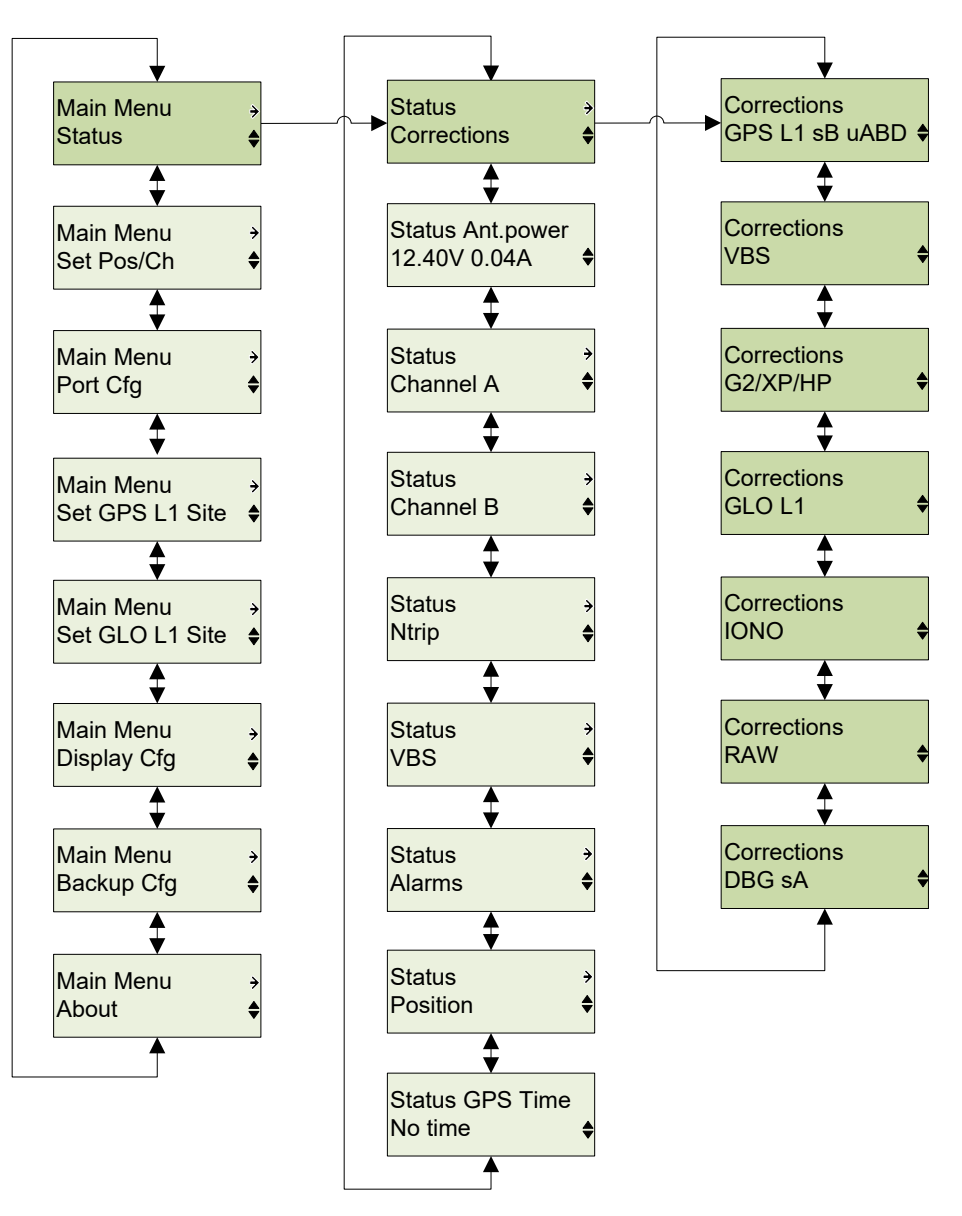

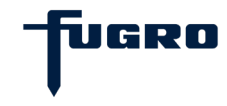

4

4

ŧ

4

4

÷

4

\$

#### Status menu - Ant. Power

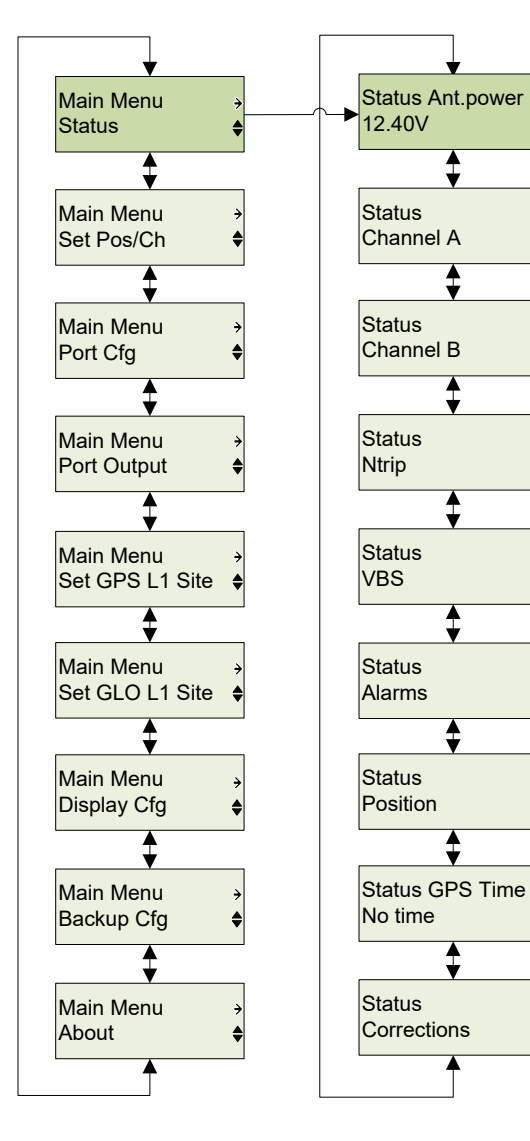

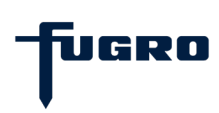

## Set Pos/Ch - Ch. Option

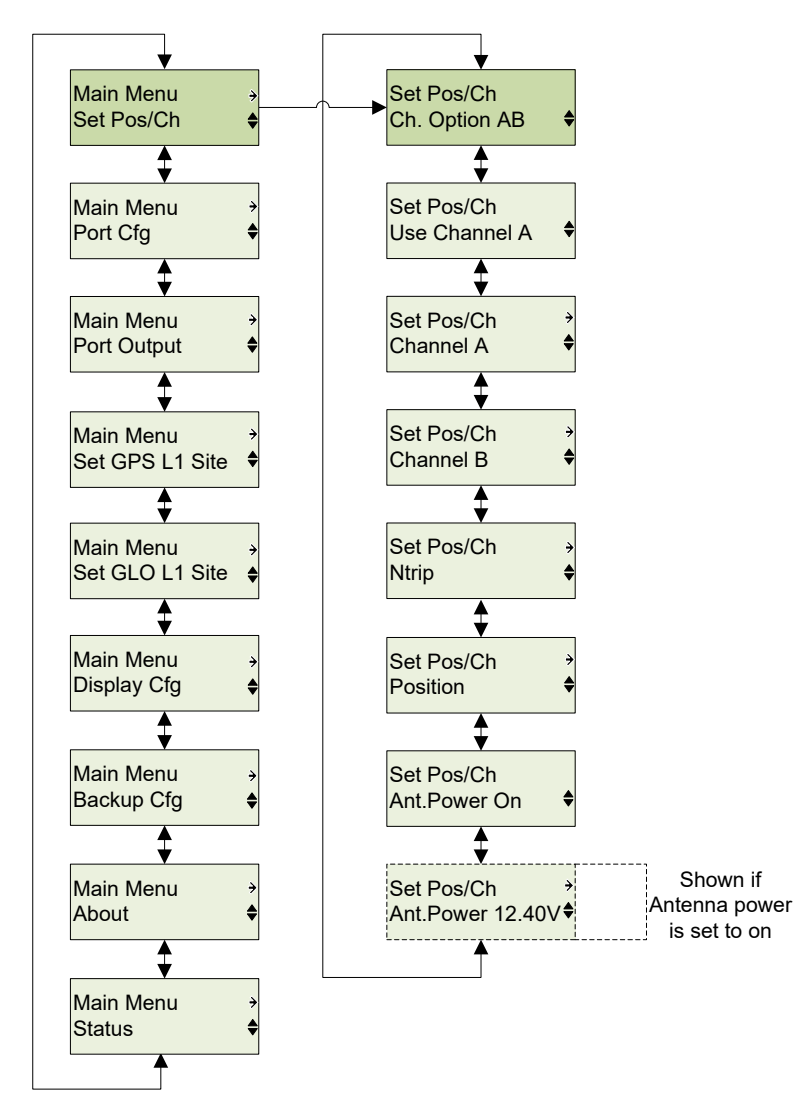

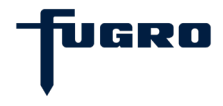

## Set Pos/Ch - Ch. Option

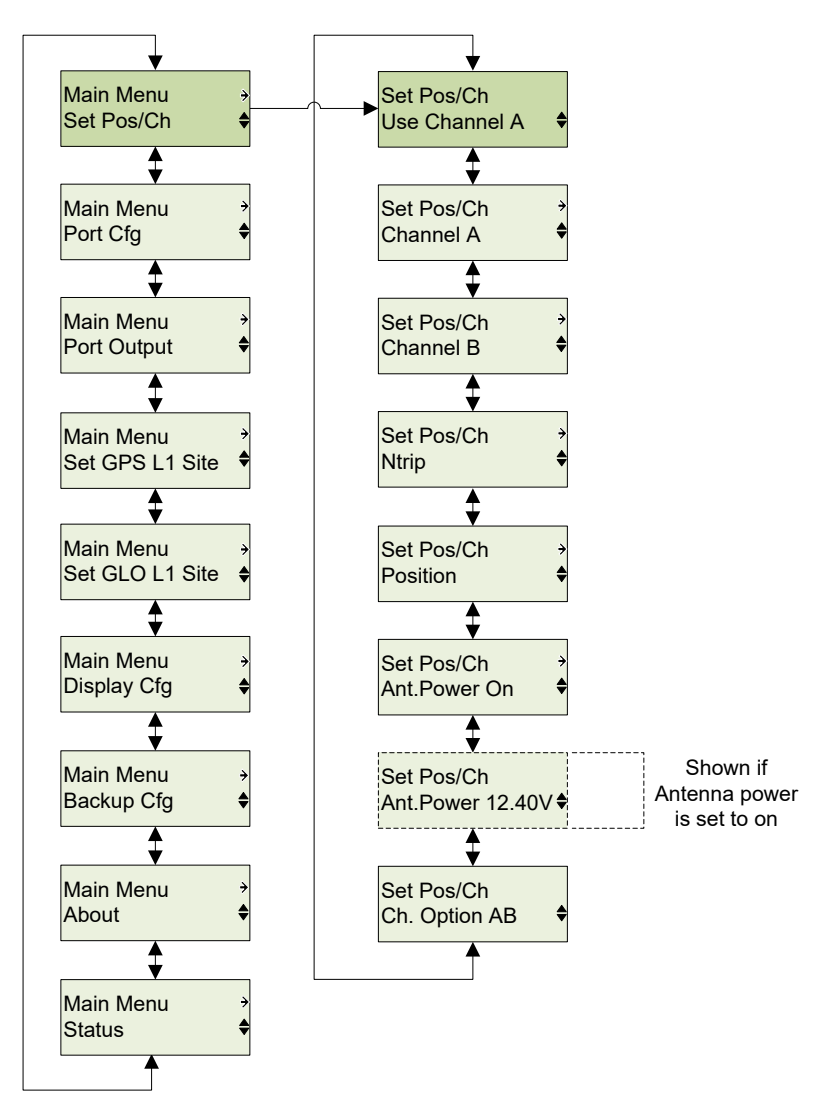

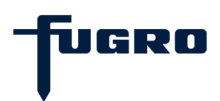

## Set Pos/Ch - Channel

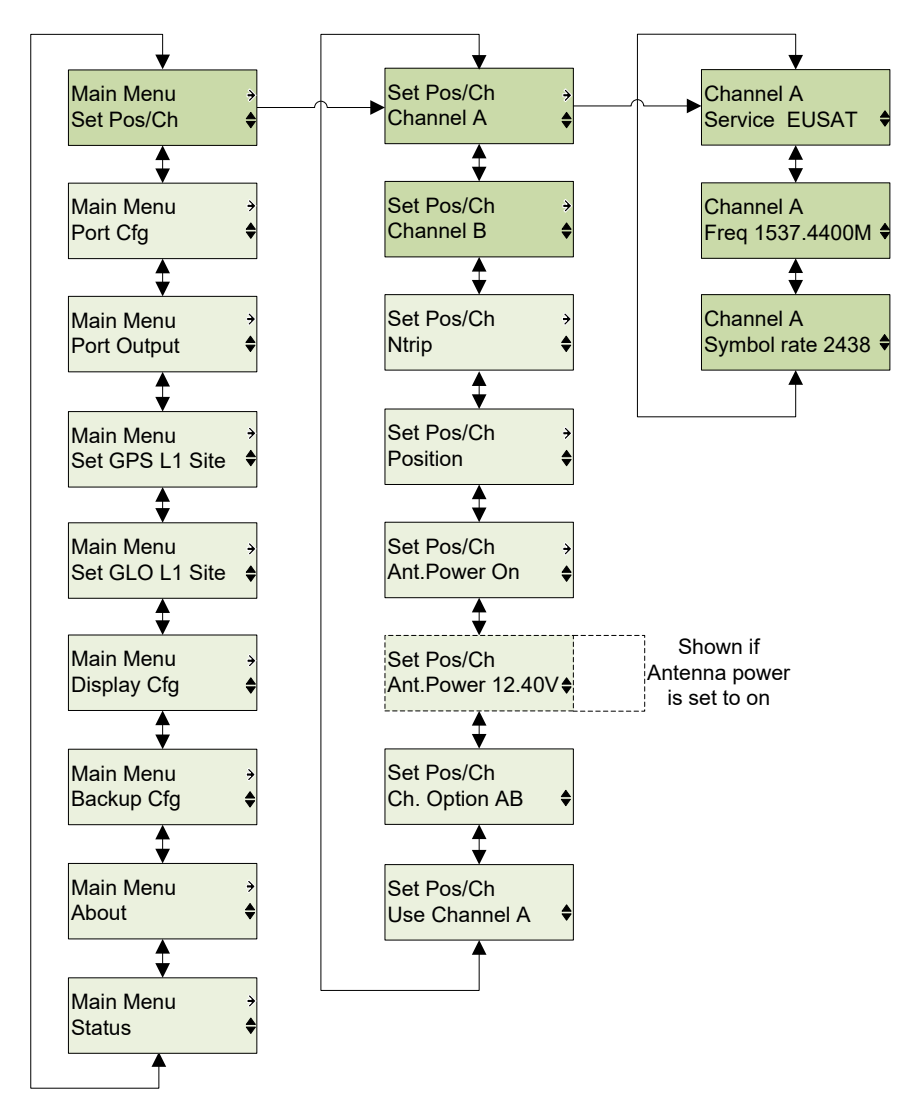

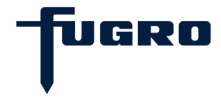

#### Set Pos/Ch - NTRIP

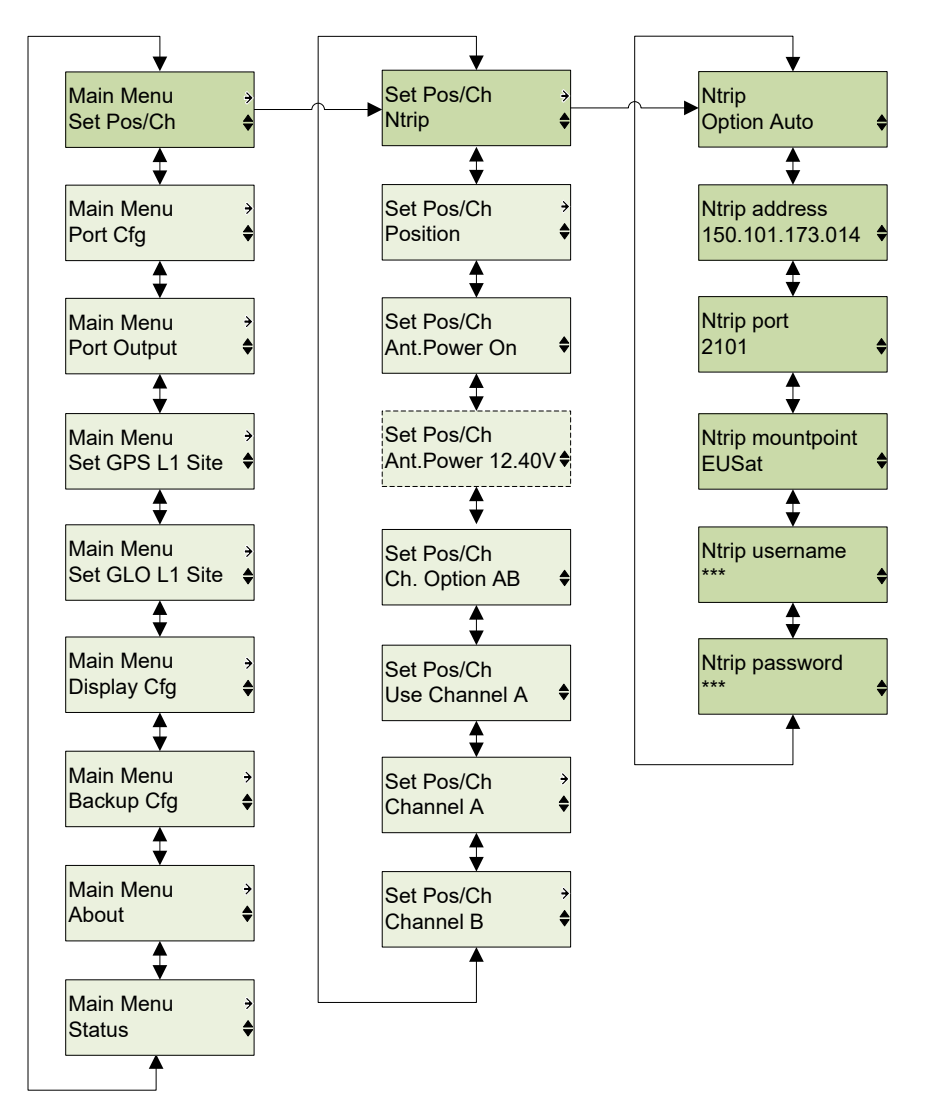

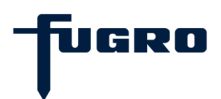

## Set Pos/Ch - Position

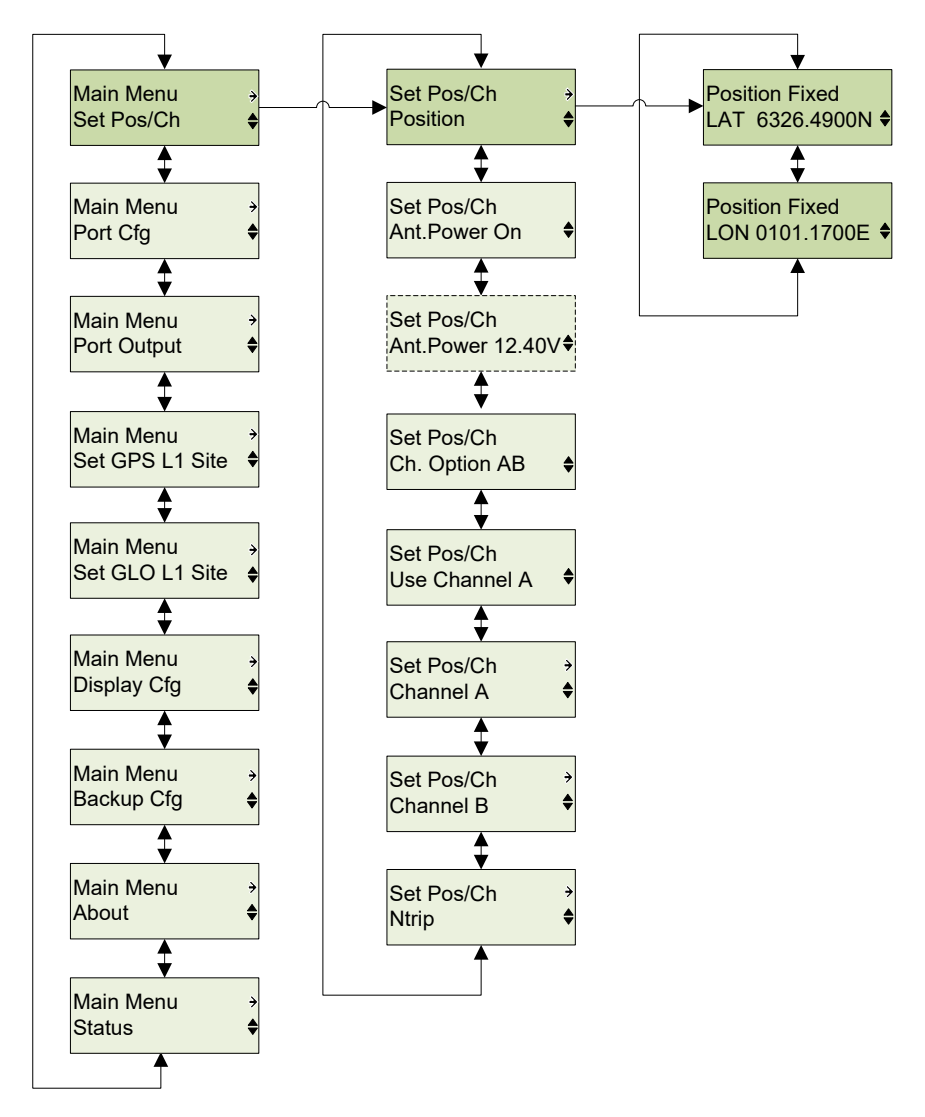

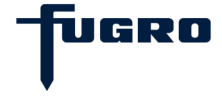

#### Set Pos/Ch - Ant.Power

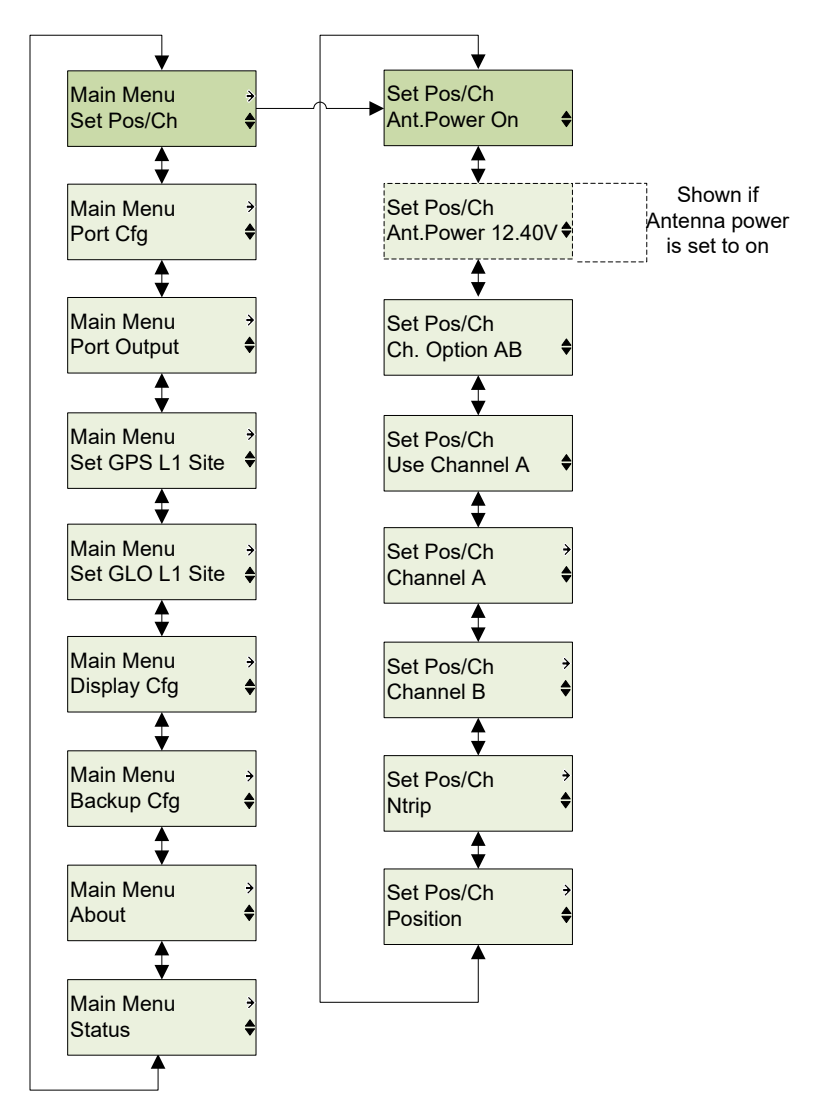

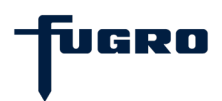

## Port Cfg - Serial Port

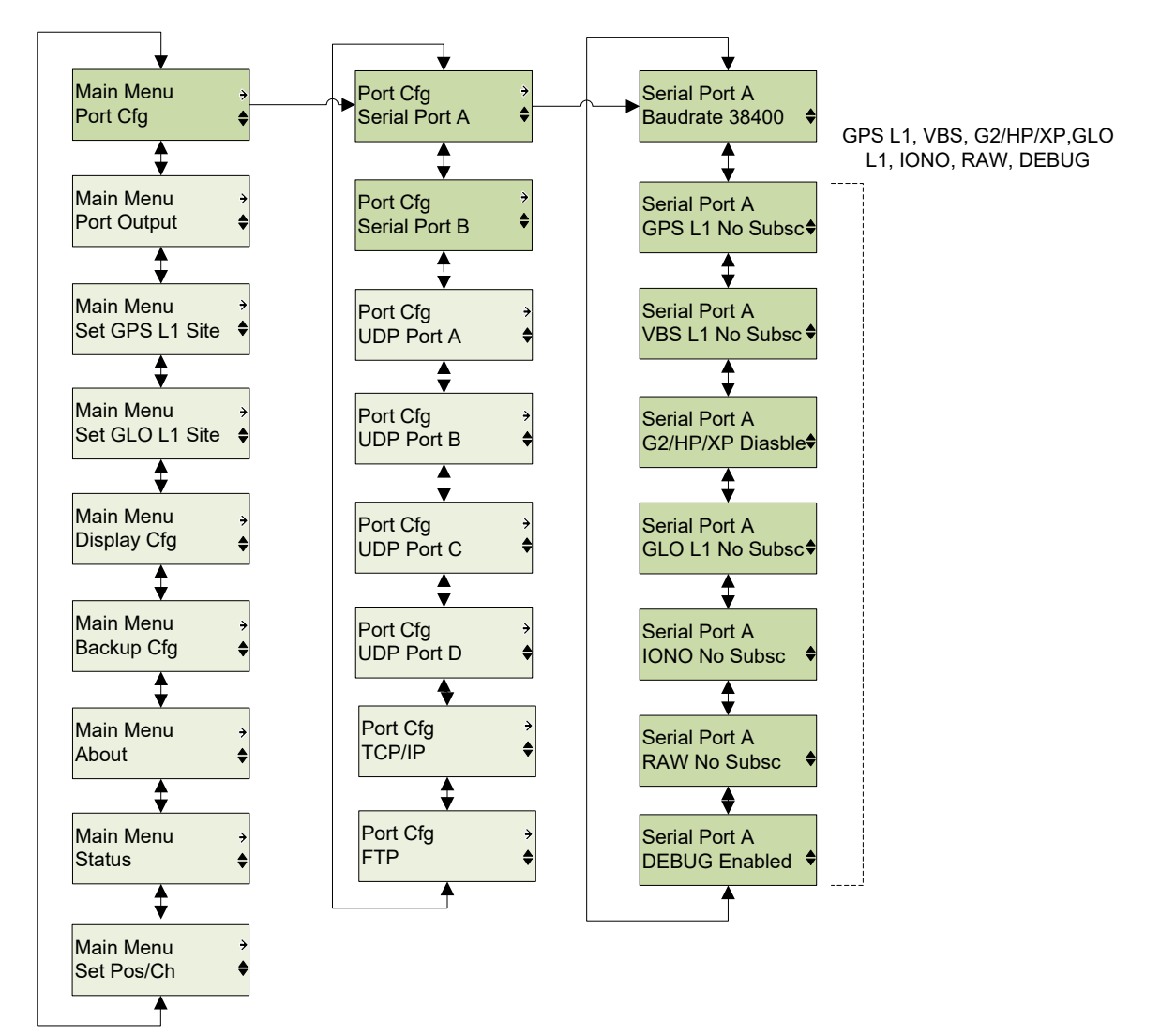

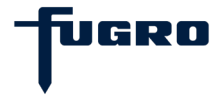

#### Port Cfg - UDP Port

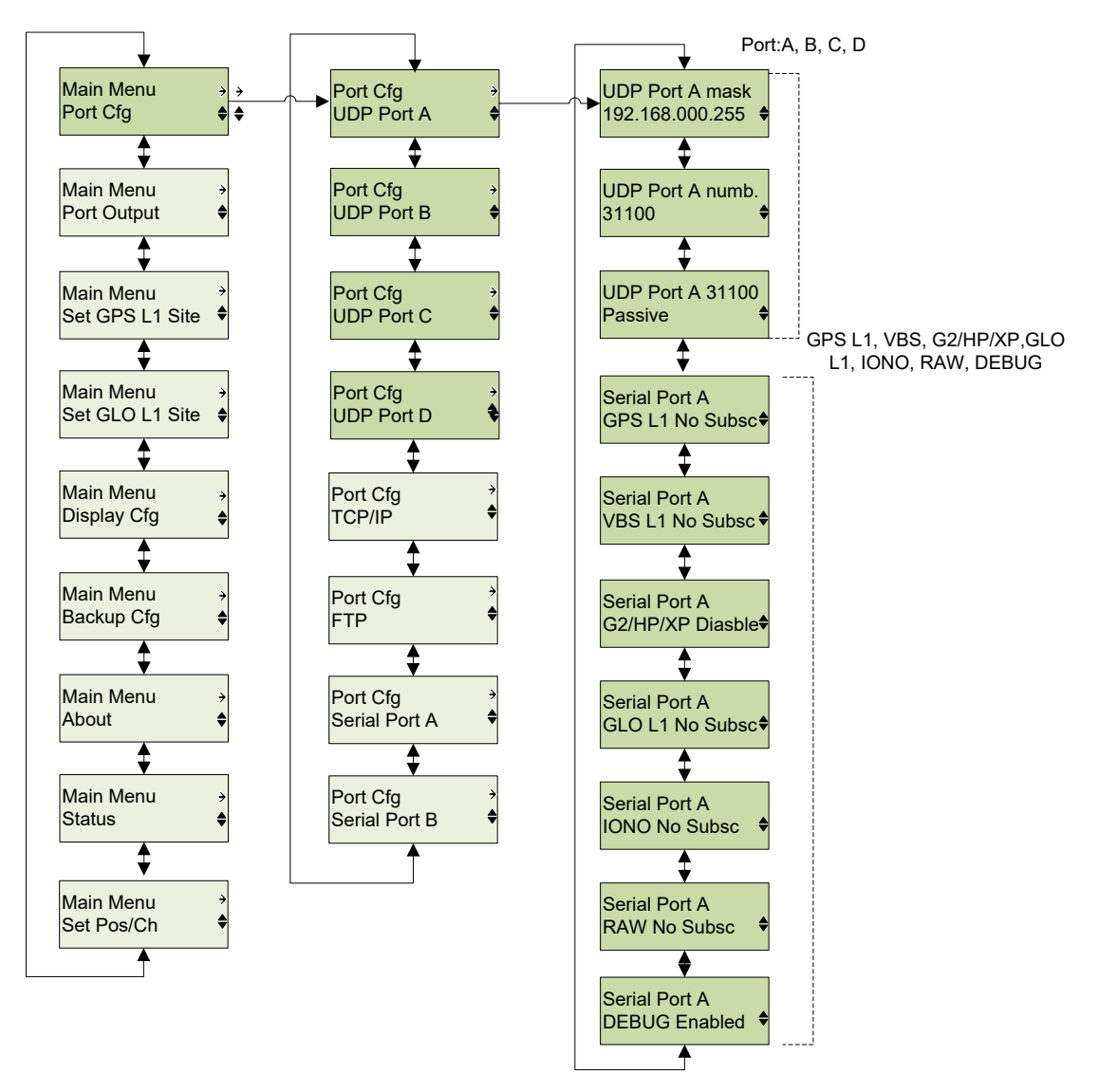

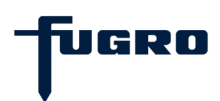

### Port Cfg - TCP/IP

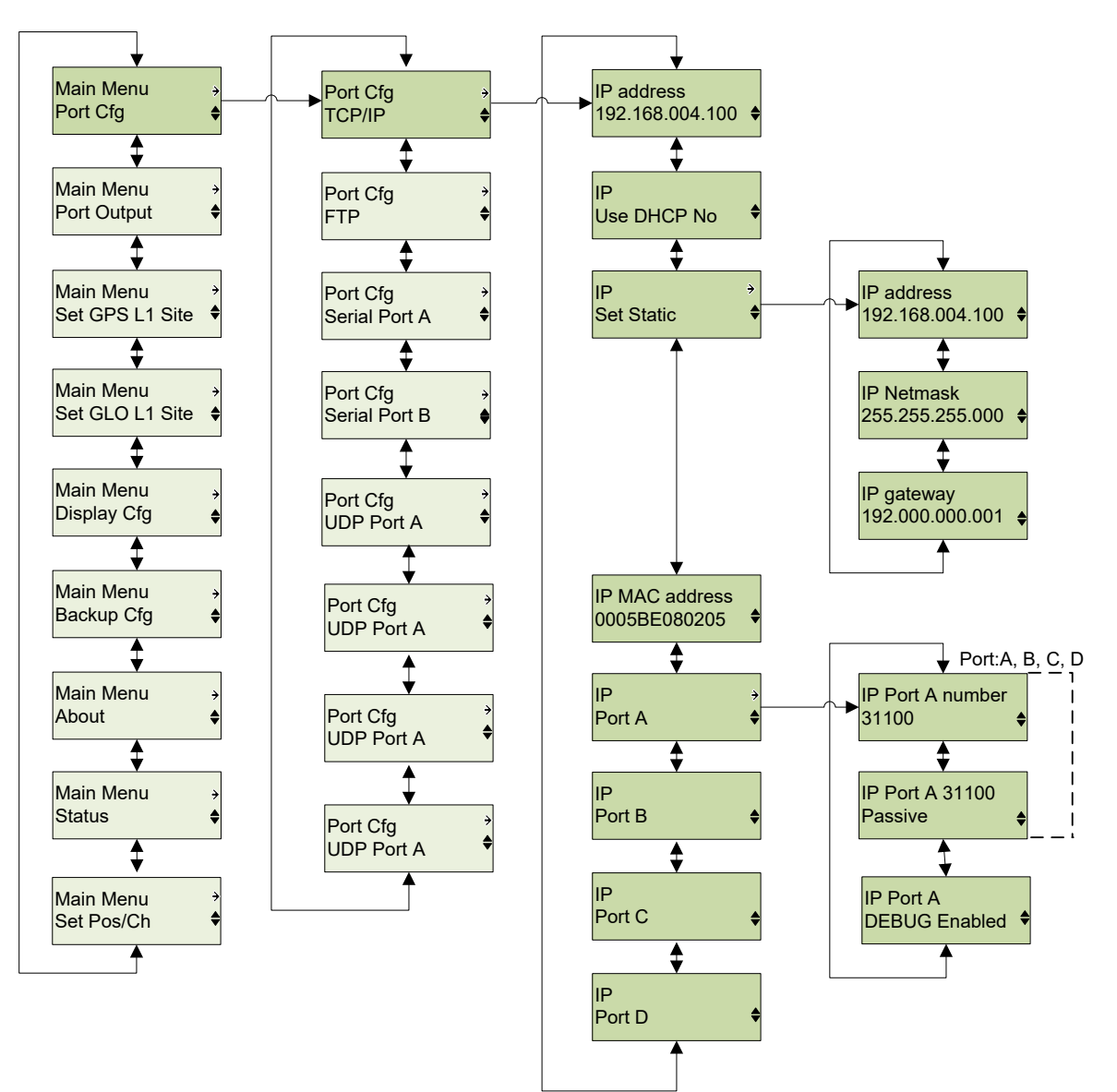

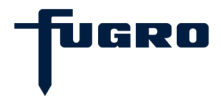

## Port Cfg - FTP

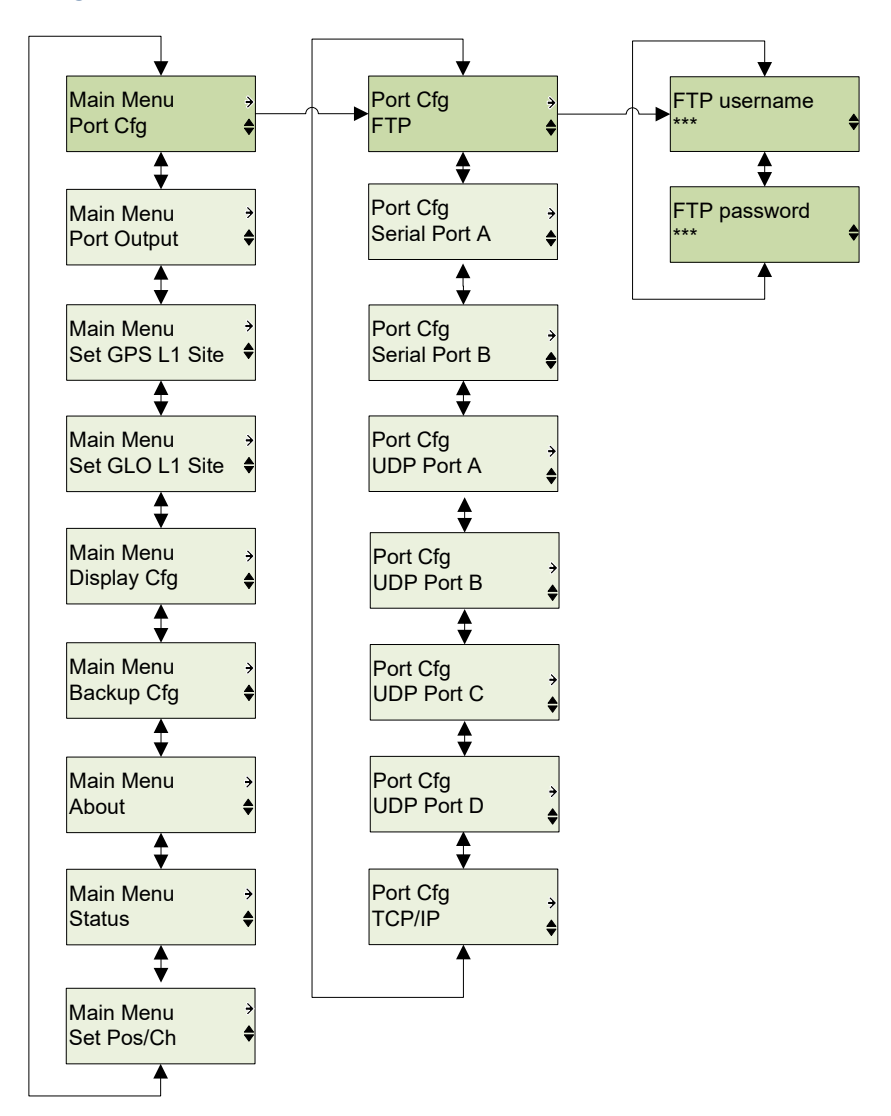

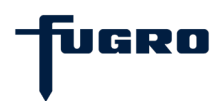

#### Main menu - Set GPS L1 site

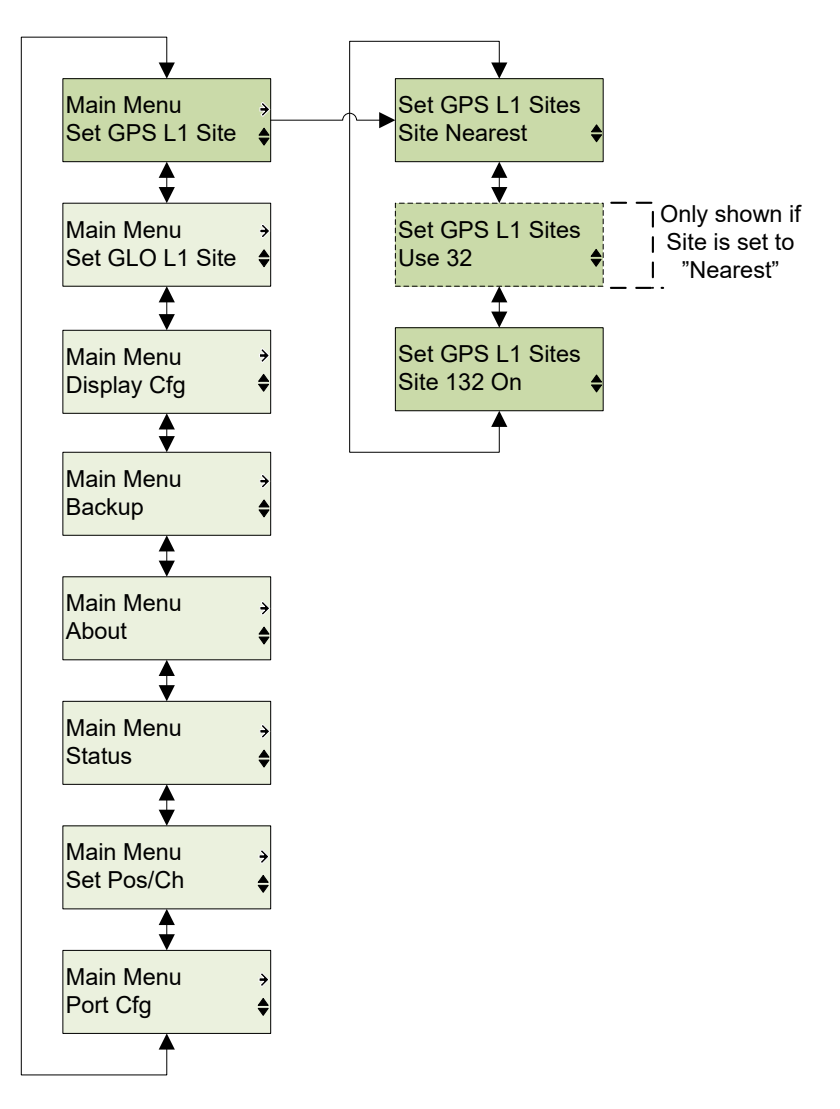

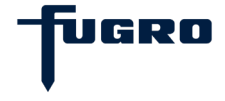

## Main menu - Set GLO L1 site

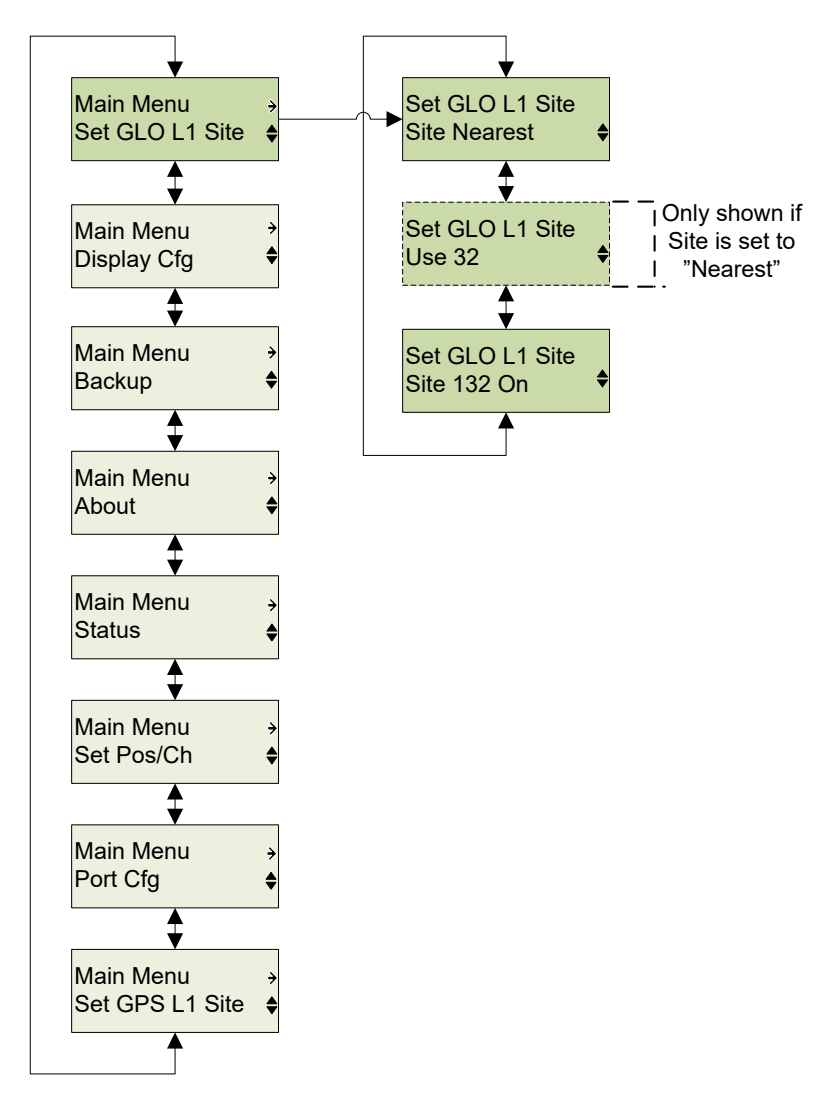

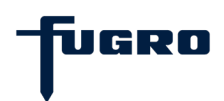

## Main menu - Display Cfg

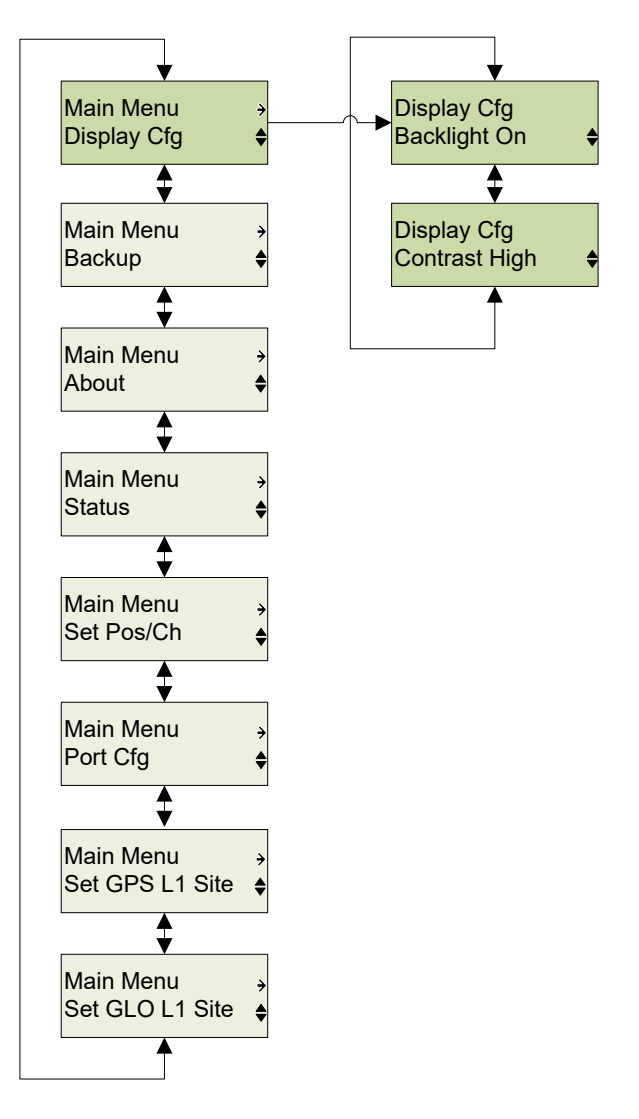

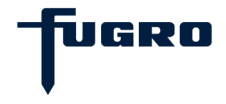

# Main menu - Backup Cfg

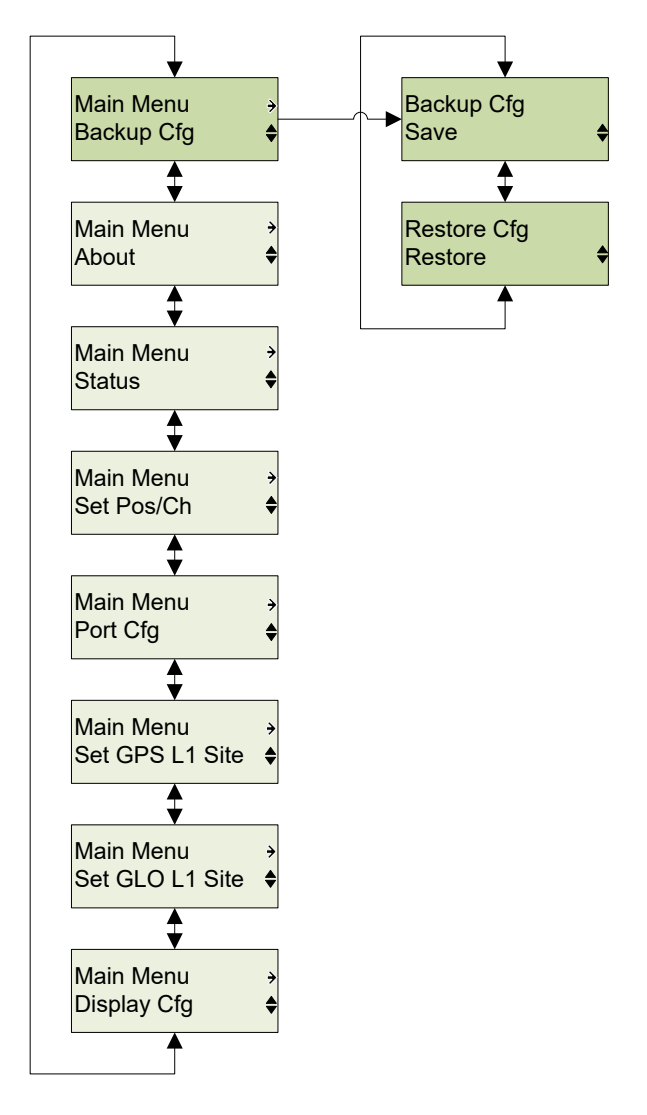

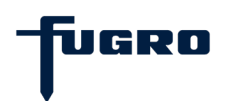

## **APPENDIX E – DIAGNOSTIC MENU**

This section describes the diagnostic menu structure in the 3610 DGNSS Receiver. It is accessed by pressing  $\leftarrow$  and  $\rightarrow$  simultaneously, anywhere in the 3610 DGNSS Receiver menu.

#### Diagnostic menu – About

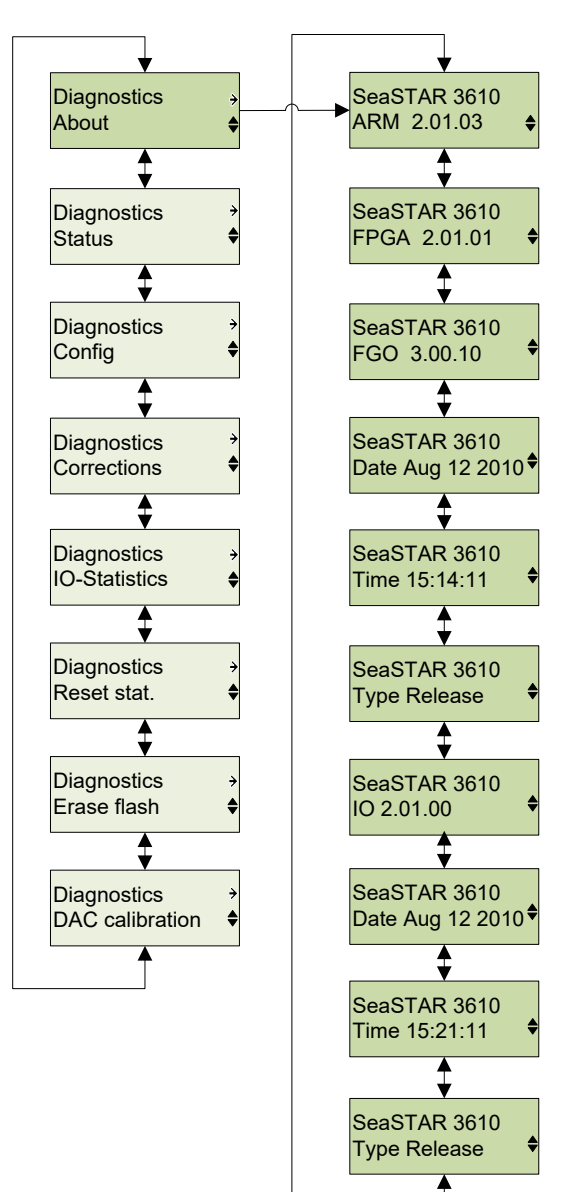

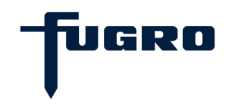

## Diagnostic menu – Status

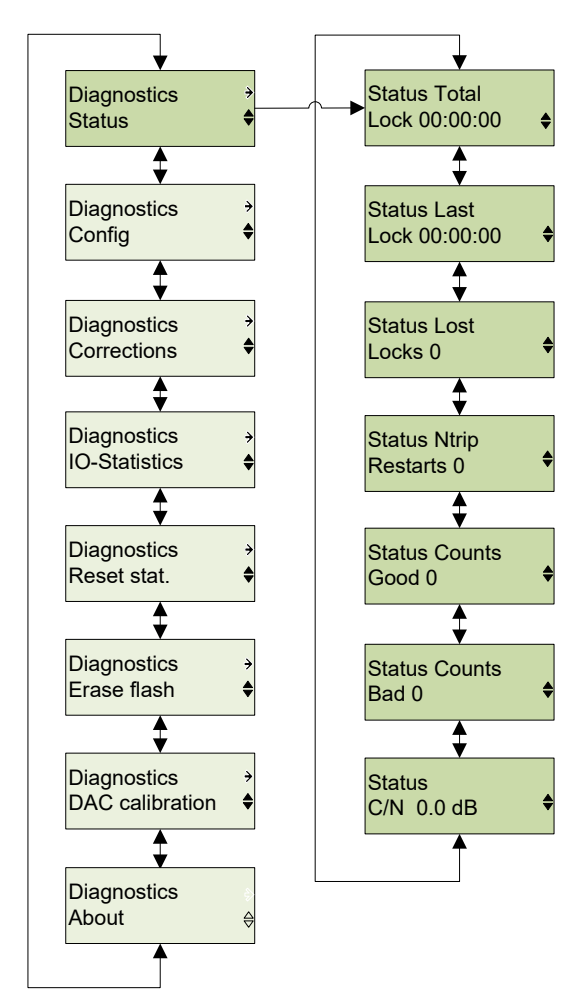

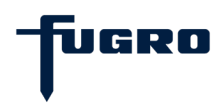

### Diagnostic menu – Config

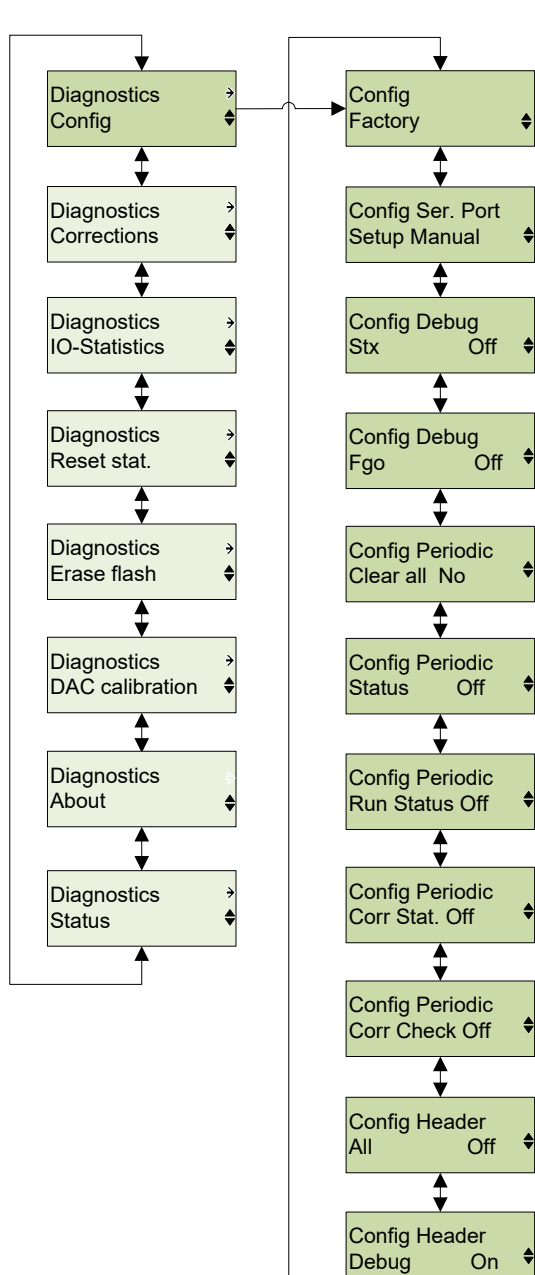

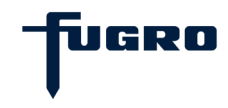

### Diagnostic menu – Corrections

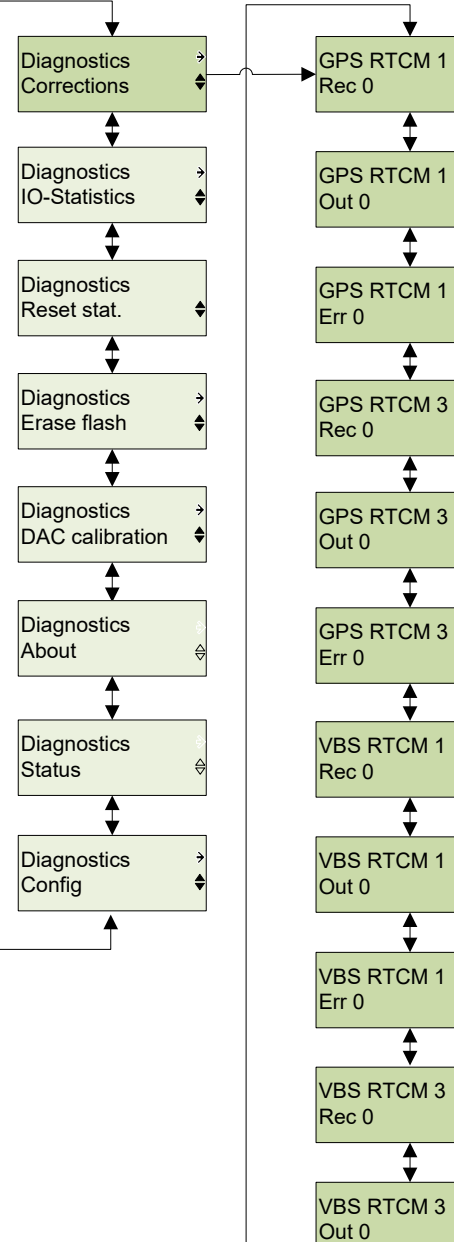

Err 0

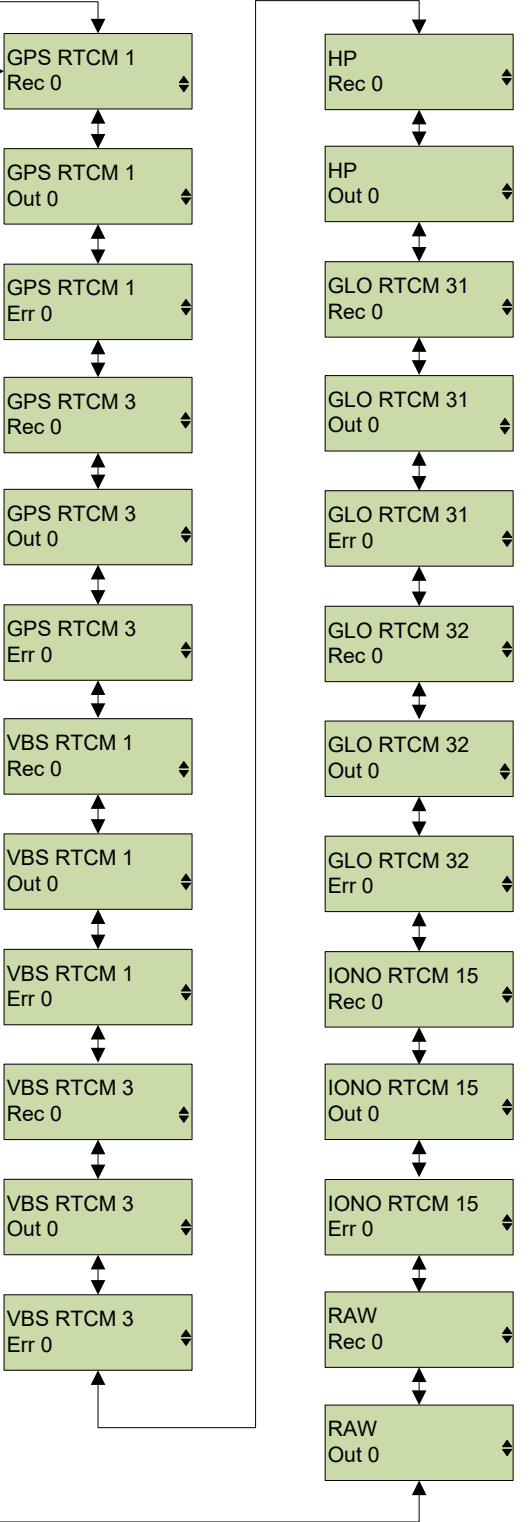

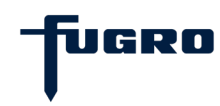

### Diagnostic menu – IO- Statistics

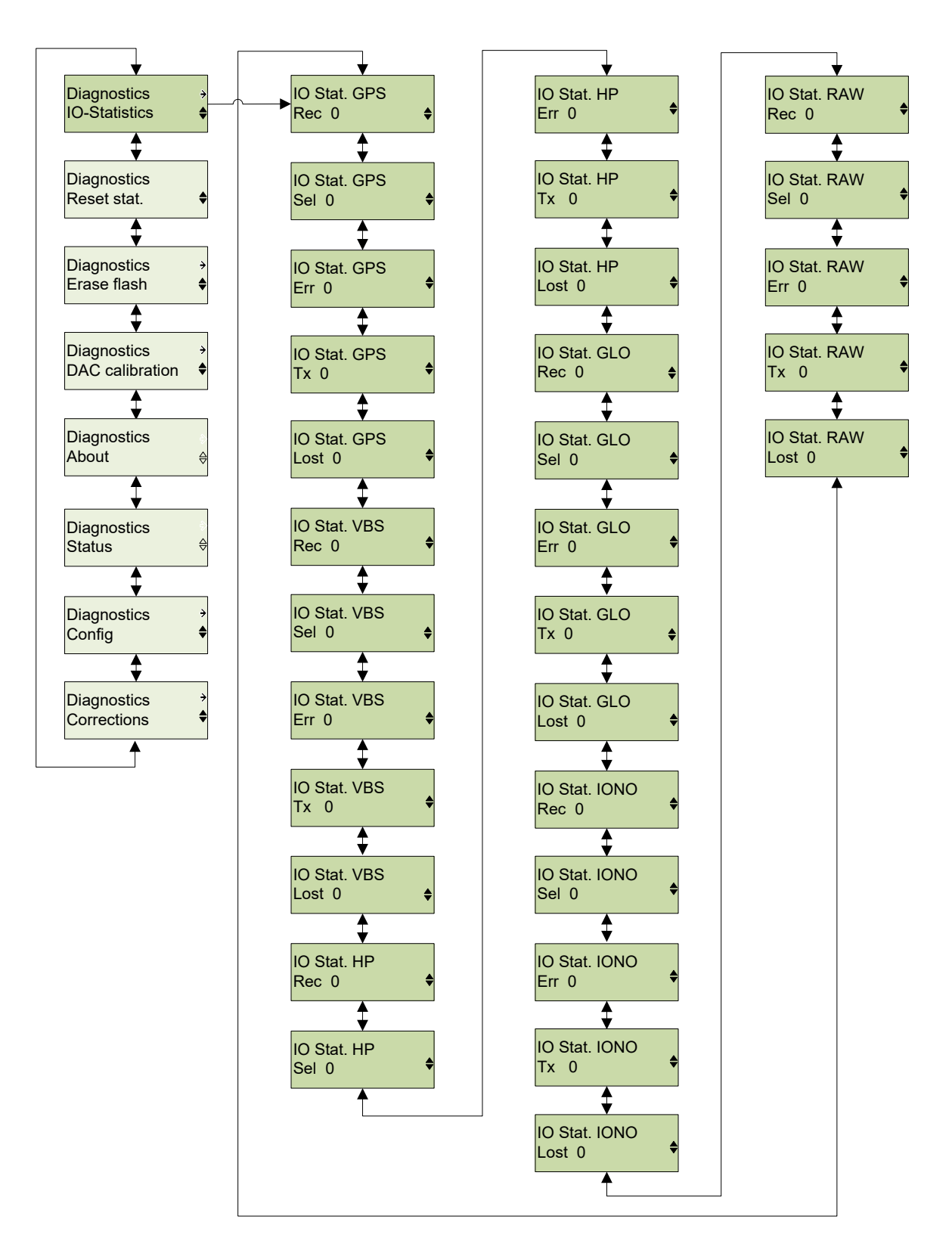

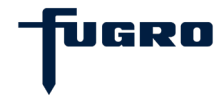

#### Diagnostic menu – Reset statistics

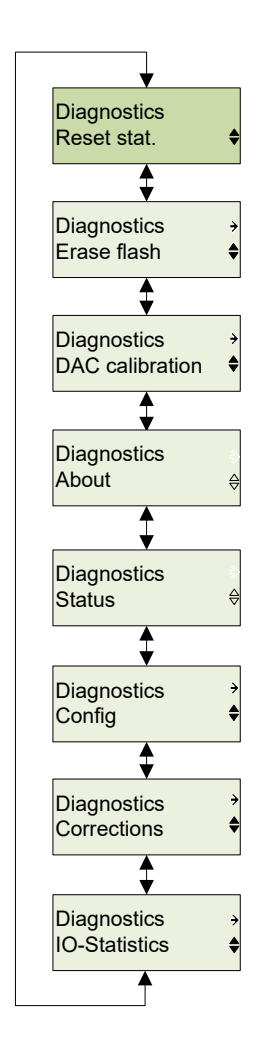

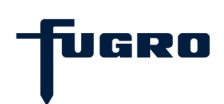

#### Diagnostic menu – Erase flash

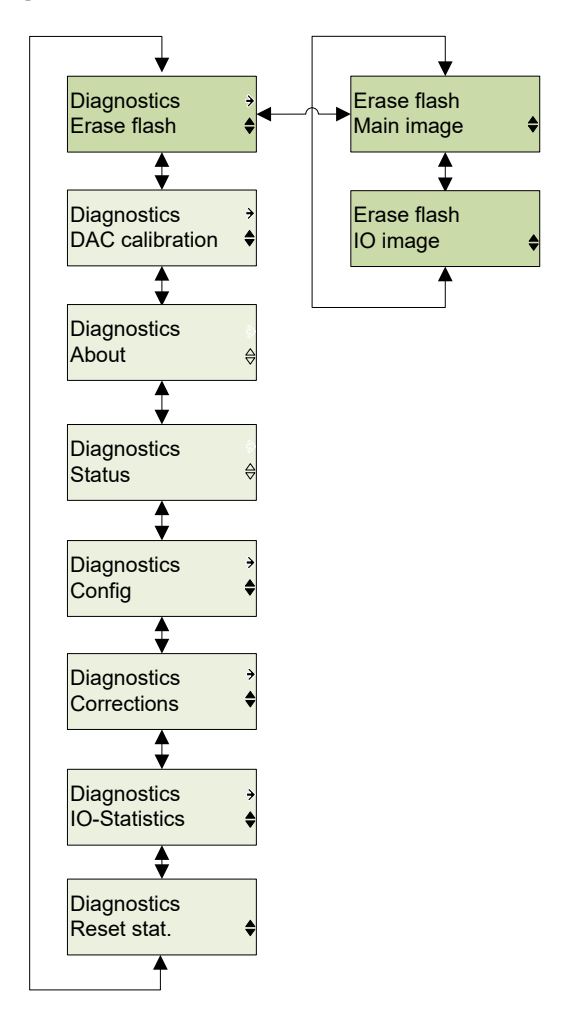

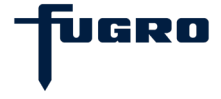

#### Diagnostic menu – DAC calibration

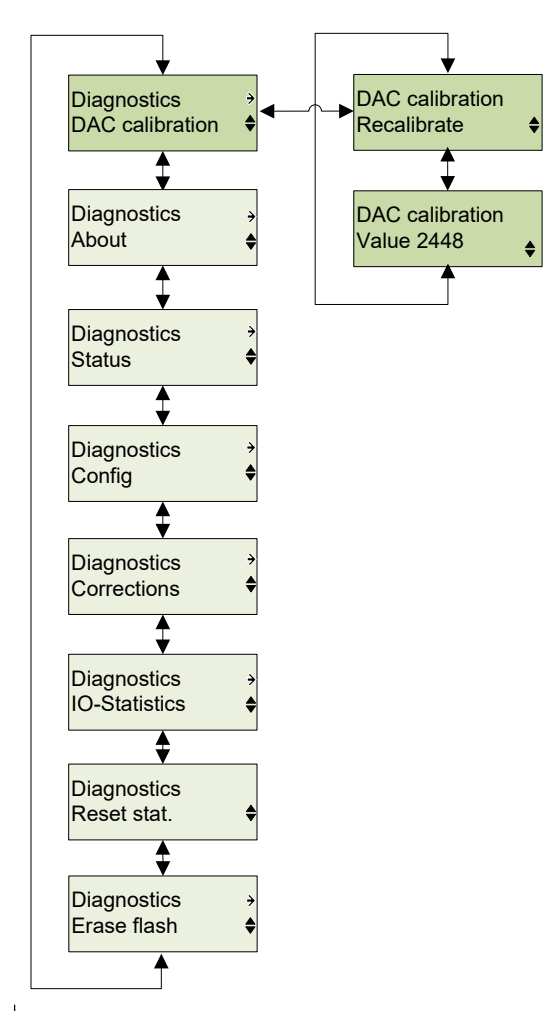

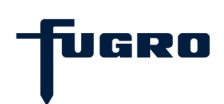

## **USER NOTES**

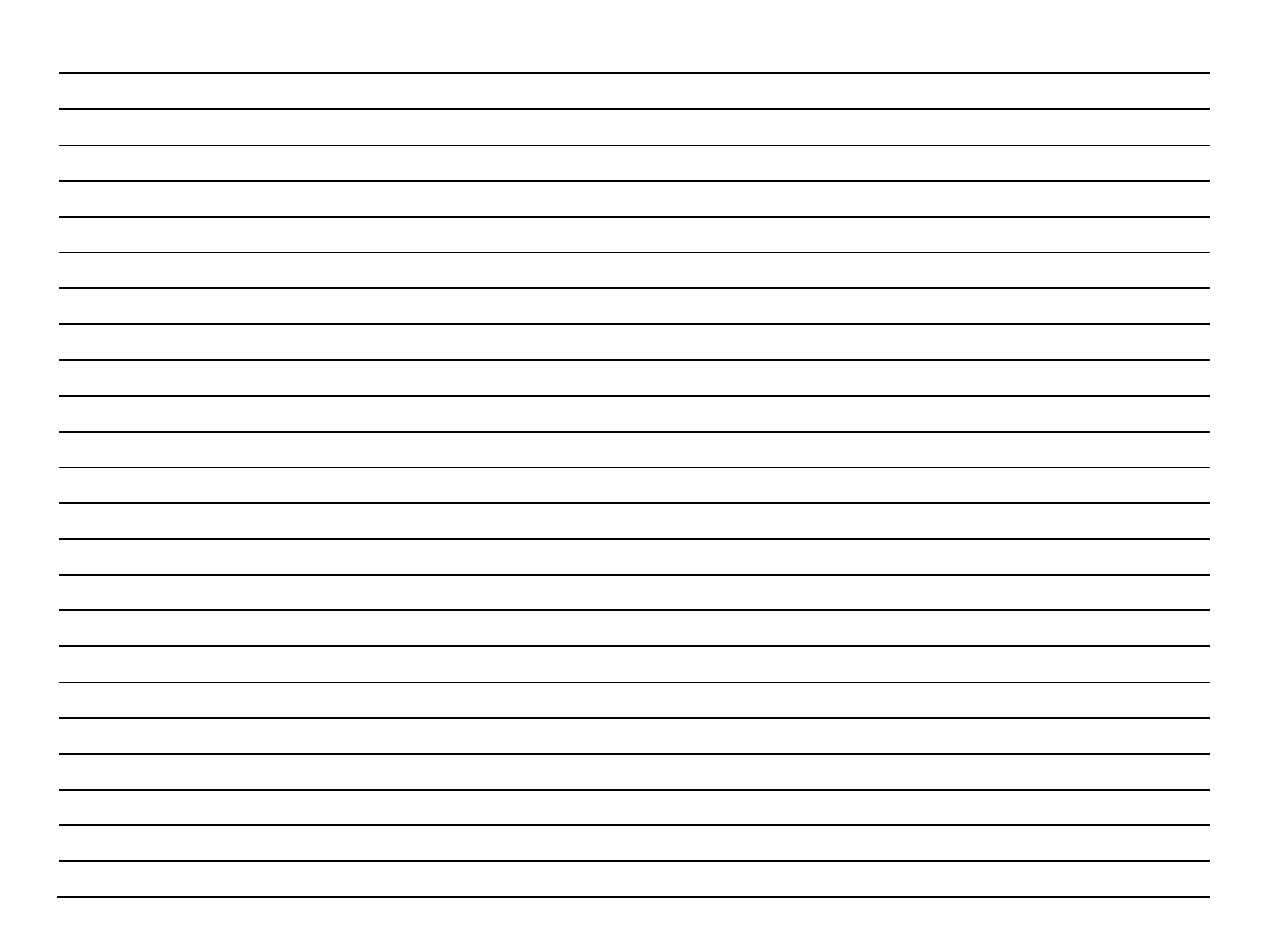

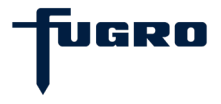

#### Fugro Norway AS Customer Support and 24-Hour Help Line

**Fugro Norway AS** Tel: +47 21 50 14 20 E-Mail: seastarservice@fugro.com

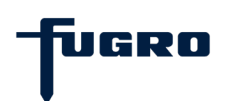